# Các bước hướng dẫn thao tác với App HaraFunnel – Social

(Sự hợp thể đồng nhất trên nền tảng HaraFunnel và HaraSocial)

Đầu tiên chúng ta sẽ đăng nhập với link <u>https://app.harafunnel.com/</u>

### 1/ Cài đặt

|          | - Humberger isse mang en A |                                                                 |                                                                              |                      |           |       |   |   |   | 3    |   |   | - ··     |
|----------|----------------------------|-----------------------------------------------------------------|------------------------------------------------------------------------------|----------------------|-----------|-------|---|---|---|------|---|---|----------|
| ⇒ x      | app.harafunnel.com/home    |                                                                 |                                                                              | <b>G</b> 2           | 4 6       |       | 0 | 0 | В | an a | 6 | * | <u>ل</u> |
|          |                            | UU ĐÃI PHÍ VẬN CHUYẾN<br>Vận chuyến Giao Hàng Nh                | I <b>NỘI THÀNH</b> dành riêng cho khách hàn<br>anh, DHL, AhaMove, SuperShip. | g Haravan từ các nhà | Xem tạ    | i đây |   |   |   |      |   |   |          |
|          | Xin ch                     | ào, Number001                                                   |                                                                              |                      |           |       |   |   |   |      |   |   |          |
| ()<br>() |                            | <b>iiới thiệu Harasocial</b><br>iúp bạn chuyển đối hội thoại đa | a kênh thành đơn hàng hiệu suất cao                                          |                      |           | ~     |   |   |   |      |   |   |          |
| \$9      |                            |                                                                 |                                                                              |                      |           |       |   |   |   |      |   |   |          |
| 89<br>20 |                            |                                                                 |                                                                              |                      | 01        | 6     |   |   |   |      |   |   |          |
| Ŷ        | Giới th                    | iệu Harasocial                                                  | Tại sao nên bán hàng trên<br>Facebook, Instagram?                            | Tại sao nên dùng H   | araSocial | ?     |   |   |   |      |   |   |          |
| ٢        |                            |                                                                 |                                                                              |                      |           |       |   |   |   |      |   |   |          |
|          |                            | i <b>ầt đầu bán hàng</b><br>ết nổi với Facebook Page, Insta     | igram, Zalo OA để giúp bạn bán hàng hi                                       | ệu quả               |           | ^     |   |   |   |      |   |   |          |

Việc đầu tiên là các bạn cần phải phân quyền cho đối tượng sử dụng App HaraFunnel trong hệ thống của các bạn. Mặc dù khi chúng ta được training làm thế nào để Quản Trị hệ thống (Omnipower) đã biết cách thiết lập cấu hình phân quyền tài khoản bên ấy, nhưng khi dùng HaraFunnel App mình cần phải làm thao tác phân quyền thêm 1 lần nữa như sau

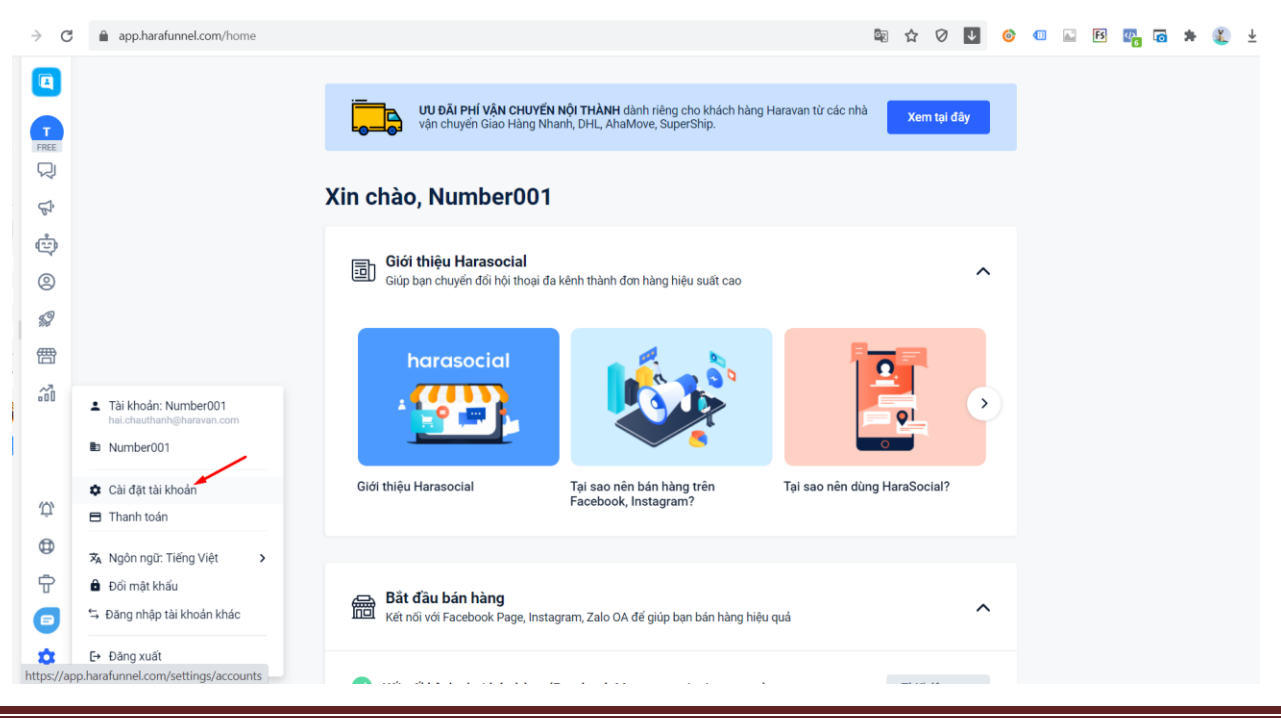

NV Triển Khai: Châu Thanh Hải

| ⇒ C         | app.harafunnel.com/sett        | ings/accounts                                                                   |                       | 🕸 🕁 🗸 🚺 🥝 🖬 🔛 📴 🐻 🗯 🏌 🛓             |
|-------------|--------------------------------|---------------------------------------------------------------------------------|-----------------------|-------------------------------------|
|             | Cài đặt tài khoản              | Quản lý tài khoản<br>Quản lý và cấp quyền truy cập cho tài khoản. Xem hướng dẫn |                       |                                     |
| FREE        |                                | Number001 CHỦ CửA HÀNG<br>hai.chauthanh@haravan.com                             |                       |                                     |
| Ŕ           |                                | Tài khoản toàn quyền truy cập của cửa hàn                                       | )                     |                                     |
| ¢           |                                |                                                                                 |                       | O Tim tài khoản theo tên hoặc email |
| 0           |                                |                                                                                 |                       |                                     |
| 59          |                                | Tên nhân viên                                                                   | Quyền truy cập        | Ngày tạo Click vào                  |
| 僭           |                                | Mr.John                                                                         | Chưa được cấp quyền   | 04/10/2020 07:50 SA                 |
| <i>.</i> 20 |                                | john@gmail.com                                                                  |                       |                                     |
|             |                                | S SupportHRV<br>hotrohom@haravan.com                                            | A Chưa được cấp quyền | 02/10/2020 04:10 CH                 |
| Û           |                                |                                                                                 |                       | Đang hiển thị 1-1 / 20 1            |
| ٩           |                                |                                                                                 |                       |                                     |
| Ť           |                                |                                                                                 |                       |                                     |
| ▣           |                                |                                                                                 |                       |                                     |
| \$          |                                |                                                                                 |                       |                                     |
| → C         | app.harafunnel.com/sett        | ings/accounts/200000510181                                                      |                       | 🔤 🕁 Ø 💵 🥝 💷 🖬 🛐 🐻 🗯 🎉               |
|             | Cài đặt tài <mark>khoản</mark> | Quản lý tài khoản 🔸 Chỉnh sửa tài khoản                                         |                       | Huỷ cập nhật 🛛 🔒 Lưu                |
|             | 🚜 Quản lý tài khoản            |                                                                                 |                       | t                                   |
| FREE        |                                | Thông tin tài khoản                                                             | Họ và tên             | Email                               |
| 14          |                                |                                                                                 | SupportHRV            | hotrohcm@haravan.com 2. Click       |

| 14   |                                         |                                                                          | SupportHRV                                         | hotrohcm@haravan.com                |  |
|------|-----------------------------------------|--------------------------------------------------------------------------|----------------------------------------------------|-------------------------------------|--|
| B    |                                         |                                                                          |                                                    |                                     |  |
| 1    | 2 · · · · · · · · · · · · · · · · · · · | All day and the target for                                               |                                                    |                                     |  |
| 0    |                                         | Vui lòng chọn nhỏm quyền truy cập                                        | Chọn nhóm quyền truy cập                           | ~                                   |  |
| \$9  |                                         |                                                                          |                                                    |                                     |  |
| 僭    | 1                                       | 1- Đây là quyền được áp dụng theo<br>rule của Facebook, bạn cần chọn một | - Chọn nhóm quyền truy cập -                       |                                     |  |
| ŝ    |                                         | trong các nuyễn này                                                      | Quản trị viên<br>Toàn quyền sử dụng tất cả tỉ      | nh năng của hệ thống.               |  |
|      |                                         |                                                                          | Nhân viên trực chat<br>Có quyền sử dụng các tính n | ăng nhân tin và tạo đơn hàng.       |  |
| (0)  |                                         |                                                                          | 💩 Nhân viên marketing                              |                                     |  |
| ,Ťī, |                                         |                                                                          | Có quyền sử dụng các tính n                        | ăng tự động, tăng trưởng và chiến d |  |
| 0    |                                         |                                                                          | Báo cáo viên                                       |                                     |  |
| ÷    |                                         |                                                                          | Có quyên xem báo cáo và tố                         | ng quan.                            |  |
| e    |                                         |                                                                          |                                                    |                                     |  |
| -    |                                         |                                                                          |                                                    |                                     |  |

Những phần tìm hiểu thêm trong mục cài đặt

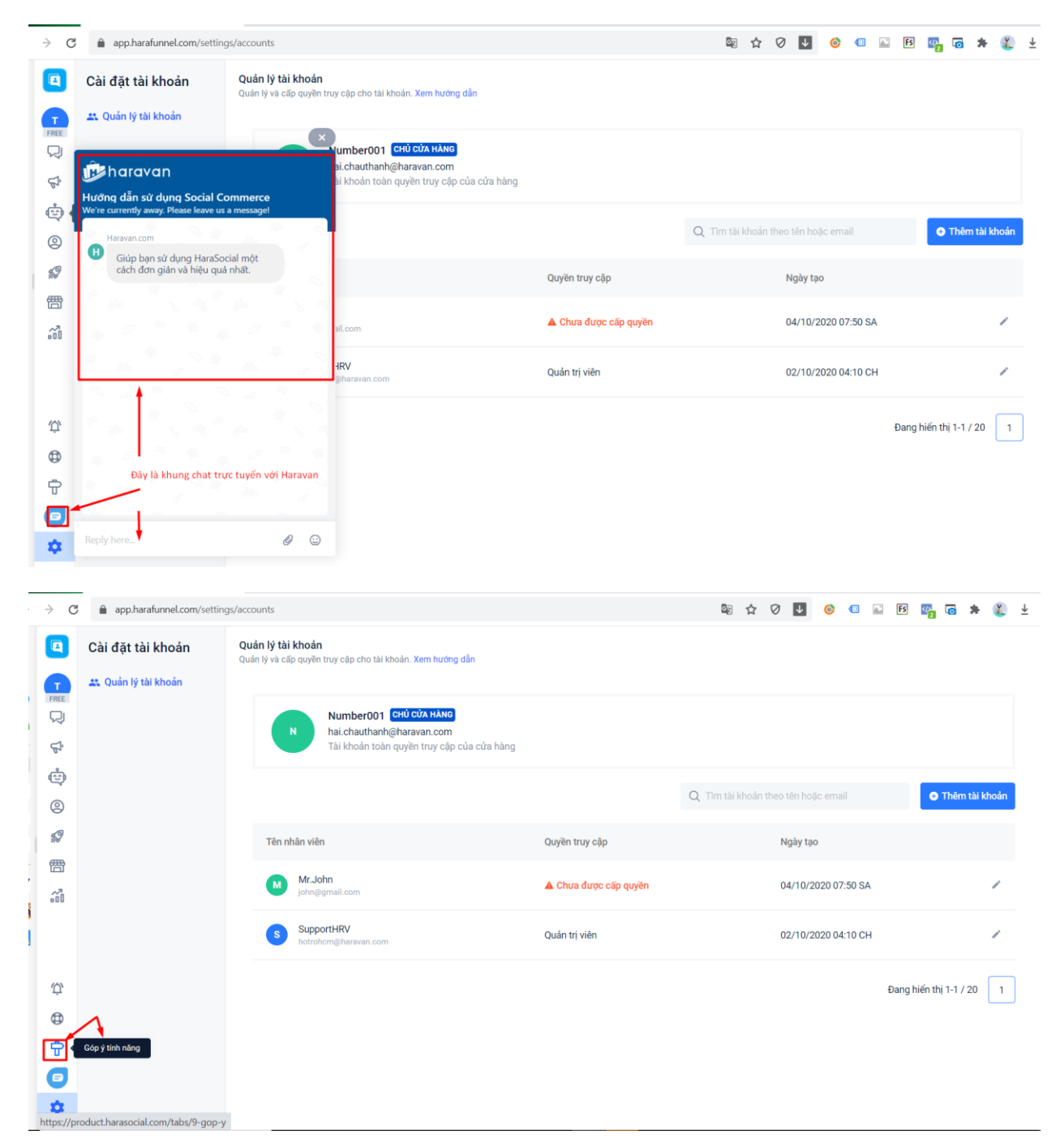

| ⇒ C    | app.harafunnel.com/settings/a | accounts                                                                                           |                       | 🗟 🏠 🖉 💵 🎯 💷 🖪 🖉                     | 🖥 🔁 🛣 🖉 🛓      |
|--------|-------------------------------|----------------------------------------------------------------------------------------------------|-----------------------|-------------------------------------|----------------|
|        | Cài đặt tài khoản             | <b>Quản lý tài khoản</b><br>Quản lý và cấp quyền truy cập cho tài khoản. X <del>em hướng dẫn</del> |                       |                                     |                |
|        |                               | Number001 Chủ cửA Hàng<br>hai chauthanh@haravan.com<br>Tài khoat nàng ngiện trự cận của cứa bàng   |                       |                                     |                |
| ¢,     |                               | ran kiroun tour quyan truy opp oud oud nung                                                        |                       |                                     |                |
| 0      |                               |                                                                                                    |                       | Q Tìm tài khoản theo tên hoặc email | Thêm tài khoản |
| \$9    |                               | Tên nhân viên                                                                                      | Quyền truy cập        | Ngày tạo                            |                |
| 冊<br>ぶ |                               | Mr.John<br>john@gmail.com                                                                          | A Chưa được cấp quyền | 04/10/2020 07:50 SA                 | /              |
|        |                               | SupportHRV<br>hotrohcm@haravan.com                                                                 | Quản trị viên         | 02/10/2020 04:10 CH                 | 1              |
| Û,     | Hỗ trợ Haravan                |                                                                                                    |                       | Đang hiến                           | thị 1-1 / 20 1 |
| ٩      | Gửi phiếu nhờ hỗ trợ          | ]                                                                                                  |                       |                                     |                |
| ÷      | Tham gia cộng đồng            |                                                                                                    |                       |                                     |                |
| •      | Điều khoản                    |                                                                                                    |                       |                                     |                |
| \$     | Hướng dẫn sử dụng             |                                                                                                    |                       |                                     |                |

| → C                | app.harafunnel.com/settings/a | accounts                                                                                     |                     | See 🔓           | 0 💵 🎯                                   | 💷 🔝 🖪 🕢                                        | a 🗯 🌋 🕴                                 |
|--------------------|-------------------------------|----------------------------------------------------------------------------------------------|---------------------|-----------------|-----------------------------------------|------------------------------------------------|-----------------------------------------|
|                    | Cài đặt tài khoản             | Quản lý tài khoản<br>Quản lý và cấp quyền truy cập cho tài khoản. Xem hướng dẫn              |                     |                 | Updates Hara                            | ivan C                                         | X<br>Q                                  |
| <u>ن</u><br>ن<br>ن |                               | Number001 CHÚ CứA Hàng<br>hai chauthanh@haravan.com<br>Tài khoản toàn quyền truy cập của cứn | a hàng              | ~               | тно́мс вѧ́о<br>Cập nhật p<br>thống Hara | phân quyền bảo n<br>aFunnel phiên bả           | 2 tháng trước 🗐<br>nật trên hệ<br>n mới |
| }<br>©             |                               |                                                                                              |                     | Q Tìm tài khoản |                                         |                                                |                                         |
| <i>\$</i> 9<br>冊   |                               | Tên nhân viên                                                                                | Quyền truy cập      |                 |                                         |                                                |                                         |
| ~~<br>~~           |                               | Mr.John<br>john@gmail.com                                                                    | Chưa được cấp quyền |                 |                                         |                                                |                                         |
|                    |                               | SupportHRV<br>hotrohcm@haravan.com                                                           | Quản trị viên       |                 | Kính gửi quý k                          | khách hàng đang tin dù                         | ùng                                     |
|                    | Thông báo khi có cập nhật tí  | ính năng mới của HaraFunne                                                                   |                     |                 | HaraFunnei,                             |                                                |                                         |
| Ω,                 |                               |                                                                                              |                     |                 | Nhầm đảm bả<br>tập trung cao            | io tính bảo mật cũng n<br>độ theo chuyên môn c |                                         |
| •                  |                               |                                                                                              |                     |                 | khoản, đội ngi                          | ũ phát trấn nhấm trêm nhấm t                   |                                         |
| Ŷ                  |                               |                                                                                              |                     |                 | 8 • 8                                   |                                                |                                         |
| •                  |                               |                                                                                              |                     |                 |                                         |                                                |                                         |
| \$                 |                               |                                                                                              |                     |                 |                                         | (1) AnnounceKit                                |                                         |

# 2/ Tổng Quan

Xem lượt đăng ký (người theo dõi)

#### $\rightarrow$ G app.harafunnel.com/dashboard/106071684531192 🗟 ★ Ø 💵 🎯 💷 🖾 📴 🐻 🗯 鑬 🛓 Tổng quan T Nhân viên Dịch vụ Chatbot 16 tháng 3, 2021 - 30 tháng 3, 2021 🛛 🛗 밌 Ş Thống kê lượt đăng ký nhận tin từ chatbot ċ S Lượt đăng ký 🔞 Tổng lượt đăng ký 🚱 Hủy đăng ký 🔞 Lượt đăng ký thực 🔞 $\odot$ 0 1 0 1 1 $\check{\otimes}\check{\otimes}$ s? 僭 Tổng quan Khi có lượt Follower hay còn gọi là Subcriber sẽ hiển thị tại đây theo thời gi Ü, ٩ ¢ 8 ά 19 Th03 20. Th03 21. Th03 22. Th03 23. Th03 24. Th03 25. Th03 26. Th03 27. Th03 28. Th03 29. Th03 30. Th03 .com/dashboard/106071684531192 tps://a

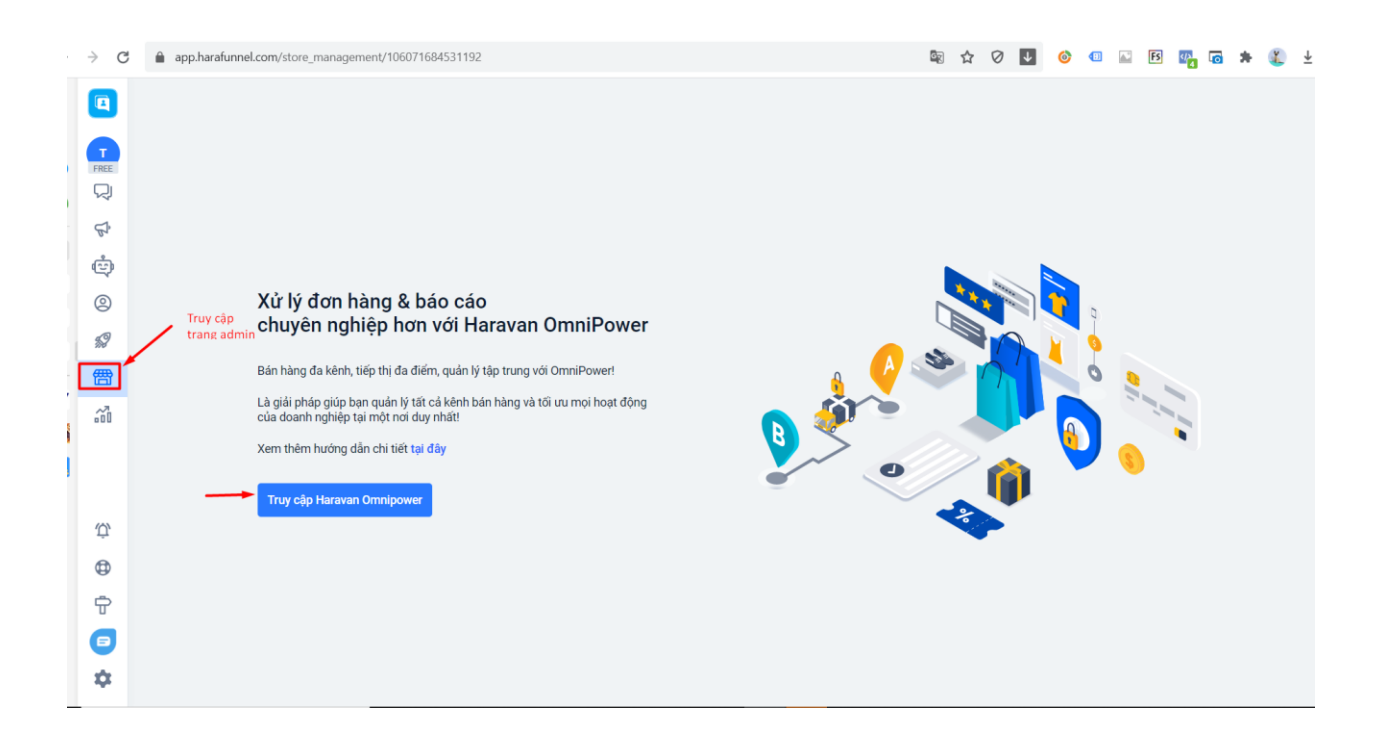

#### 3/ Công cụ của HaraFunnel

|    | → C       | app.harafunnel.com/growth/1060716845                                            | 31192              |       |            | 🗟 🗘 (           | 0 💵 🎯 💷    | FS FS       | 4 <mark>2</mark> 6 | *      | <b>《</b> ± |
|----|-----------|---------------------------------------------------------------------------------|--------------------|-------|------------|-----------------|------------|-------------|--------------------|--------|------------|
|    |           | <b>Công cụ tăng trưởng</b><br>Tâng số khách hàng và doanh thu từ online đến off | ine. Tìm hiểu thêm |       |            |                 | D          | anh sách th | ư mục              | + Công | g cụ mới   |
|    | FREE      | ∑ Lọc Q Tìm kiếm                                                                |                    |       |            |                 |            |             |                    |        |            |
|    | ¢         | Tên                                                                             |                    | Thư n | iục Đã gửi | Tin nhắn Opt-in | Trạng thái |             |                    | Hành ơ | động       |
|    | 0         | Facebook Ads JSON                                                               |                    |       | -          |                 | Nháp       |             |                    | Û      | Ō          |
| E  | <b>\$</b> | Check Box                                                                       |                    |       |            |                 | Nháp       |             |                    | Û      | Ō          |
| ÷. | 雷~"       | Growth tool #3                                                                  |                    | -     |            |                 | Nháp       |             |                    | Î      | Ō          |
| 1  | 000       | Facebook Comment                                                                |                    |       | -          | -               | Nháp       |             |                    | Û      | Ō          |
| 1  |           | 🕑 Customer Chat                                                                 |                    |       |            |                 | Kích hoạt  |             |                    |        | Ō          |
|    | ΰ         |                                                                                 |                    |       |            |                 |            |             |                    |        |            |
|    | ₽<br>⊕    |                                                                                 |                    |       |            |                 |            |             |                    |        |            |
|    |           |                                                                                 |                    |       |            |                 |            |             |                    |        |            |
|    | \$        |                                                                                 |                    |       |            |                 |            |             |                    |        |            |

HaraFunnel có 5 công cụ (đây là giao diện mới còn cách thực hiện sẽ như giao diện cũ được trình bày bên dưới)

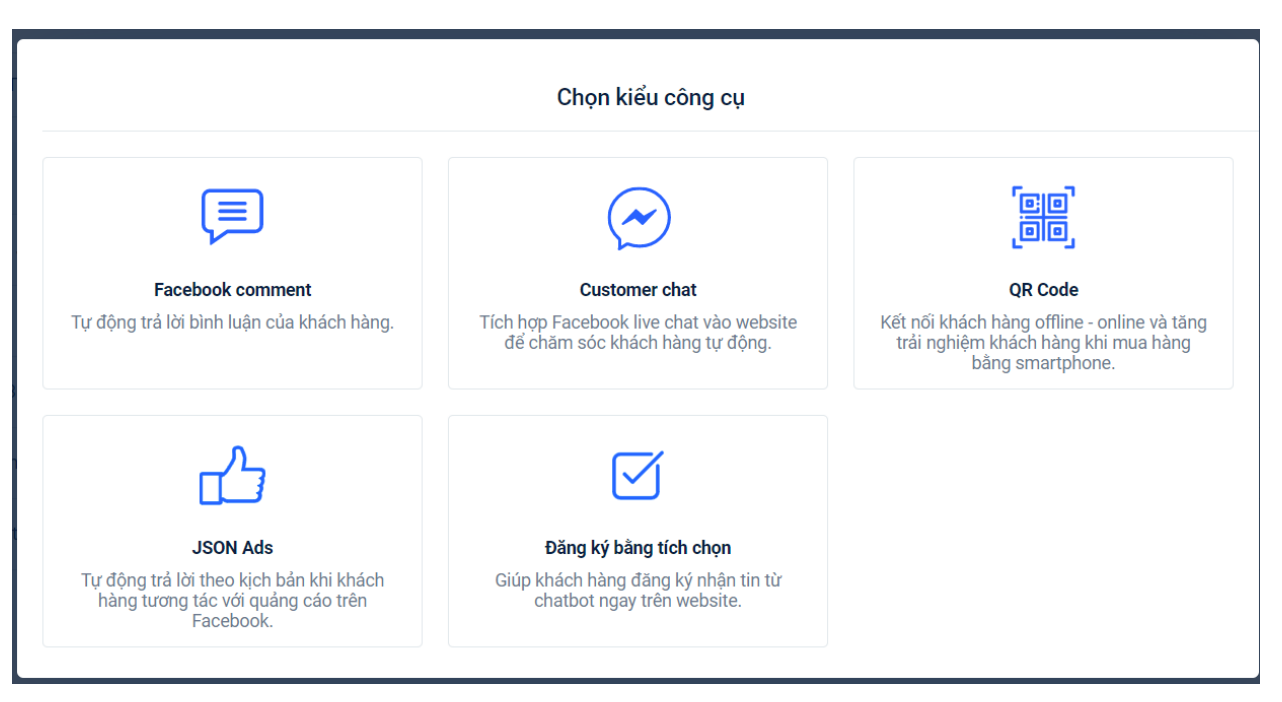

Các thao tác với các công cụ như bên dưới

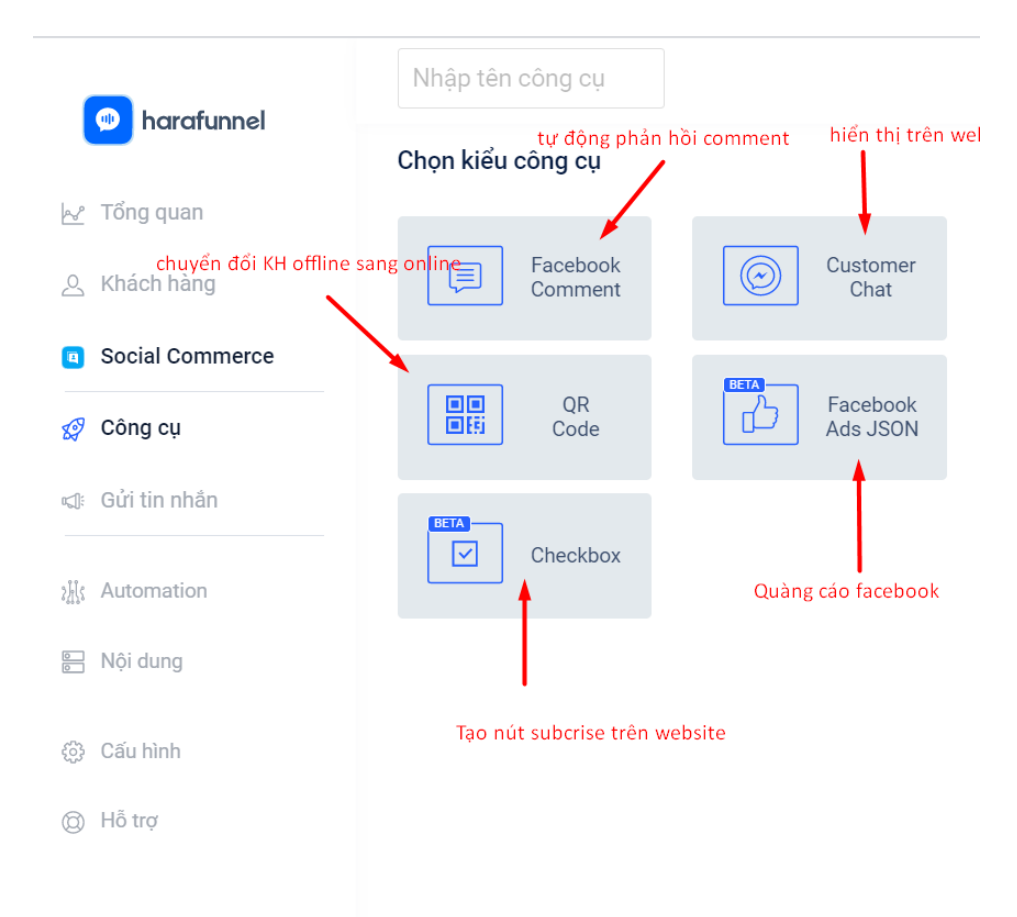

#### A – Facebook Comment

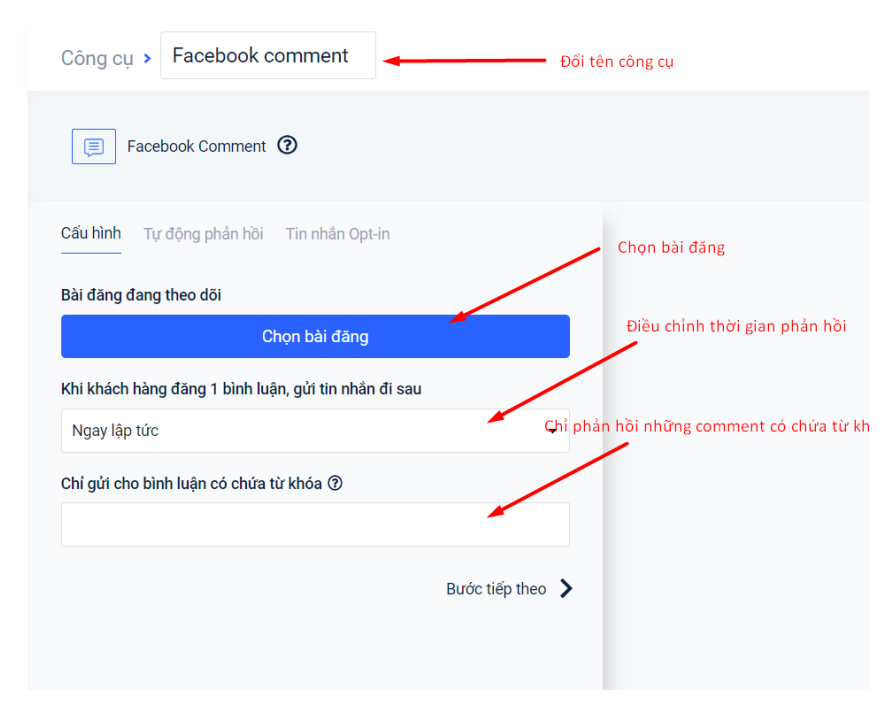

⇒ Click bước tiếp theo

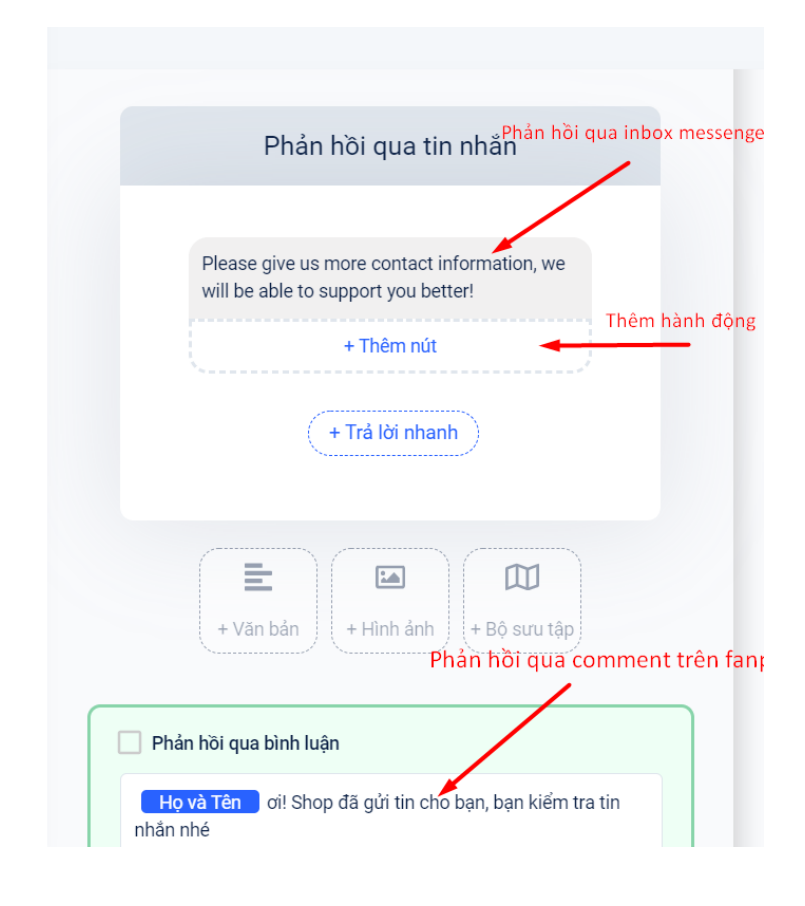

|    | Cấu hìr                          | nh Tự động phản hồi                                                                                | Tin nhắn Opt-in 🔫                                                                                  | Thiết lập                                  |            |
|----|----------------------------------|----------------------------------------------------------------------------------------------------|----------------------------------------------------------------------------------------------------|--------------------------------------------|------------|
| Kł | Tùy ch<br>lông l<br>O Kh<br>O Gủ | ọn:<br>ông gửi tin nhắn Opt-In<br>Dự ng ciệ phân hồi<br>ri đến tất cả người dùng                   | l phản hồi lại tin tự<br>lại sau khi KH phản<br>đã trả lời tin nhân                                | động (thường dù<br>hồi tin nhắn tự đ       | ing<br>Iộn |
|    | Nội du                           | ng tin nhắn:                                                                                       |                                                                                                    | •                                          |            |
|    | Opt-ir                           | n Message                                                                                          |                                                                                                    | 🗹 Sửa                                      |            |
|    | Hành đ                           | lộng đi kèm:                                                                                       |                                                                                                    |                                            |            |
|    |                                  | + TI                                                                                               | hêm hành động                                                                                      |                                            |            |
|    |                                  |                                                                                                    |                                                                                                    |                                            |            |
|    |                                  | Lưu ý!                                                                                             |                                                                                                    |                                            |            |
|    |                                  | Do những hạn chế về n<br>nên trong một số trườn<br>được chính xác người c                          | nặt kỹ thuật của nền tảng<br>1g hợp chúng tôi sẽ không<br>dùng đã bình luận vào bà                 | Facebook,<br>g thể xác định<br>i viết nào. |            |
|    |                                  | Những người dùng đó v<br>thường, nhưng trong m<br>không thể nhận được ti<br>đã đăng ký thông qua ( | vẫn sẽ được lưu vào hệ th<br>ột số trường hợp thì ngư<br>in nhắn Opt-In và không c<br>Công cụ này. | nống bình<br>ời dùng sẽ<br>Iược ghi nhận   |            |
|    |                                  | Vì lý do này, bạn nên nh<br>hơn con số được hiển t                                                 | nớ là tỉ lệ hội thoại thực cá<br>hị.                                                               | ó thể sẽ cao                               |            |

# **B** – Customer Chat

| Growth Tools > Customer                                                                                                    | Chat Đổi tên công cụ                                                                                                    |
|----------------------------------------------------------------------------------------------------|----------------------------------------------------------------------------------------------------|
| Customer Chat 🗿                                                                                                    |                                                                                                    |
| Opt-In Message Setup<br>Message content                                                                                                    | Sửa tín nhắn                                                                                                    |
| Opt-in Message                                                                                                    | C Edit                                                                                                    |
| Addition                                                                                                    | al Action                                                                                                    |
| + Ac                                                                                                    | tion                                                                                                    |
|                                                                                                    | Next >                                                                                                    |
| Contern the Contern the Conter | t-in Message<br>Abox (*)<br>tern type Chinh sứa nội dụng<br>tern type (*)<br>tern type (*)<br>tern type (* |
| Growth Tools > Customer Chat > Opt-In Messag                                                                                                    | e > Edit                                                                                                    |
| Click vào để                                                                                                    | chuyến về mục đầu                                                                                                    |
| Starting Step Opt-in Message                                                                                                    | Opt-in Message                                                                                                    |
| Attached Steps                                                                                                    | Content type About ③                                                                                                    |
| Unattached Steps<br>+ Create New Message                                                                                                    | Please choose content type <ul> <li>Chào bạn</li> <li>Full name</li> <li>, cảm ơn bạn đã liên hệ đến trang</li> <li>Page name</li> <li>, bạn cần hổ trợ gì ạ?</li> <li>+ Add Button</li> <li> <li>+ Quick reply</li> </li></ul>                                                                                                    |

| Customer Chat 🕐                                                                   |
|-----------------------------------------------------------------------------------|
| Chọn set-up sau đó chọn Cài đặt JVS<br>Opt-In Message Setup                       |
| harafunnel relies on global snippet to render widgets or your<br>website          |
| Install JavaScript Snippet                                                        |
| Greeting message for logged in user                                               |
| Greeting message that be displayed for logged in user.<br>Maximum 80 characters.  |
| Greeting message for logged out user                                              |
| Greeting message that be displayed for logged out user.<br>Maximum 80 characters. |
| When first seen                                                                   |
| <ul> <li>Show only Messenger bubble</li> <li>Open chat window</li> </ul>          |
| Setup Your Websites                                                               |
|                                                                                   |
| A Authorize Website B Install JavaScript Snippet                                  |

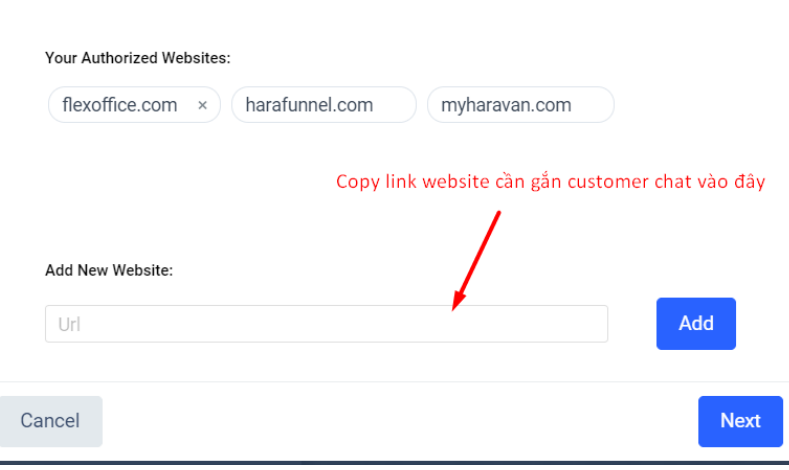

|                               | Setup Your Websites                                                                                                    |
|-------------------------------|----------------------------------------------------------------------------------------------------|
|                               | A Authorize Website B Install JavaScript Snippet                                                                                                    |
|                               | Install it just once per website and have unlimited fun with our widgets!<br>Place it into the <head> of every page of your website.</head>                     |
|                               | <pre><!-- harafunnel--><script async="async" src="https://assets.harafunnel.c&lt;br&gt;om/widget/222376924552749.js"></script><br/>Copy Code to Clipboard</pre> |
|                               | Back Copy đoạn mã này Finish                                                                                                    |
| Sau khi thiết lập các bước tr | ên , lưu và kích hoạt                                                                                                    |

| Disable | Enable | Save |
|---------|--------|------|
|         |        |      |

Đến trang quản trị Website (Omnipower) . Chọn Website  $\rightarrow$  Giao diện  $\rightarrow$  Hiệu chỉnh theme  $\rightarrow$  Chỉnh sửa code

| 🗸 Tống Quản              |                                                                                         |                                                                                                    |                      |
|--------------------------|-----------------------------------------------------------------------------------------|----------------------------------------------------------------------------------------------------|----------------------|
| 🛱 Don Hang 🔹 🔉           | 🕢 Xem cứa hàng của bạn                                                                  |                                                                                                    |                      |
| 🕞 Vin Chaile 🔉           | Giao diện chính                                                                         | 2                                                                                                    |                      |
| S tale Phile S           | bay là giao diện mà khách sẽ thấy khi vào của hàng của bạn.                             | Theme mặc định                                                                                                    | Thiết lập Theme      |
| B Welch Mang             |                                                                                         |                                                                                                    | Xem thứ              |
| 🗊 Doulin Lý Yān Kho >    |                                                                                         | The second second second second second second second                                                               | Chính sủa code 🚽 3   |
| 🖀 - Rhugdo Mit           |                                                                                         |                                                                                                    | Sao chép             |
| 副 Báo Cáo                |                                                                                         | Đăng kí nhân tin                                                                                                   | XuRi giao dén        |
| 😫 Oha Dung               |                                                                                         | Chúng 15 sẽ cáo chặt các chương trình khuyến mà                                                                    | Héu chim tita        |
| AARKETING                |                                                                                         | Son promiting     Son production                                                                                   | Tùy chính ngôn ngữ   |
| Coople Smart Shopping    |                                                                                         | hite and circles                                                                                                   | 4                    |
| ÉNIN BAN HANG 🕥          |                                                                                         |                                                                                                    |                      |
| Website OV               |                                                                                         | a fact of                                                                                                    |                      |
| Giao diện 🚽 1            | Quản lý giao điện<br>Quân lý các giao điện của bạn. Bạn có thể thêm troặc áp dụng những |                                                                                                    |                      |
| tilogs<br>Texestadi duan | giao diện này để chủng xuất tiến trên cứa hàng của ban                                  | Ban sao chep cua Theme mac danh                                                                                    | Thiết lập thome      |
| Menu                     | Tai giao chin                                                                           |                                                                                                    |                      |
| Tên mên<br>Câu hinh      |                                                                                         | Kho giao điện chuẩn Google Shopping<br>Khám phá các giao điện miền phí và đợt chuẩn để chạy<br>các Google Shopping | quảng Chọn giao điện |

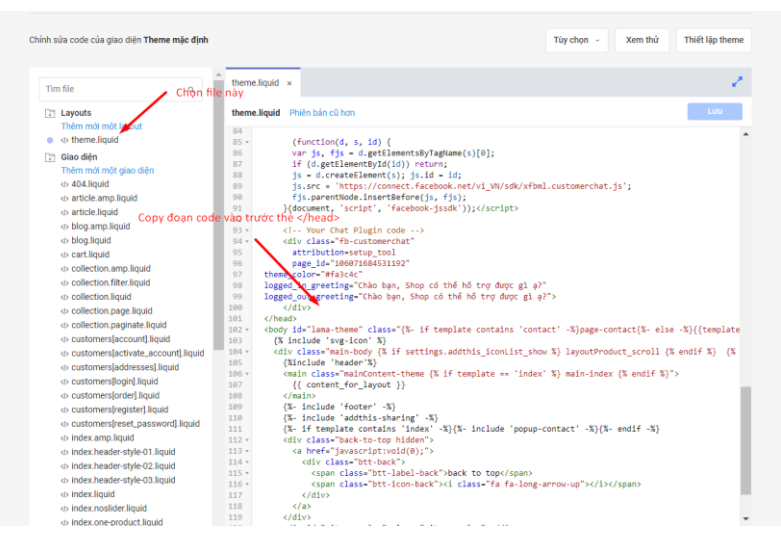

Lưu ý: khi đụng đến code cần sao lưu theme để khi thao tác sai có thể khôi phục lại

| heme mặc định                                                                          | -                          | Thiết lập Theme |
|----------------------------------------------------------------------------------------|----------------------------|-----------------|
|                                                                                        | Xem thử                    |                 |
| Miễn phí vận chuyển với c                                                              | Chỉnh sửa code             |                 |
|                                                                                        | Sao chép                   | iến với 🔶       |
| Đăng kí nhân tin                                                                       | Xuất giao diện             | 500K            |
| Chúng tôi sẽ cập nhật các chương                                                       | rình khuyến mãi Hiệu chỉnh | site            |
| <ul> <li>Giam gia san pham</li> <li>Săn phẩm mới</li> <li>Săn phẩm bản chạy</li> </ul> | Tùy chỉnh ngôn ngữ         |                 |

C – QR Code

| QR Code     Opt-In Message     Setup     Message content     Opt-in Message     Opt-in Message     Content     Your new subscriber will receive this message after the QR Code is scanned with the Messenger app     Next | Growth Tools $ {\scriptstyle \succ} $        | QR Code                                  | Đặt tên công cụ       |
|----------------------------------------------------------------------------------------------------|----------------------------------------------|------------------------------------------|-----------------------|
| Opt-In Message Setup Thiết lập tin nhắn<br>Message content<br>Opt-in Message Cote<br>Your new subscriber will receive this message after the QR Code<br>is scanned with the Messenger app                                 | R Code (                                     | 0                                        |                       |
| Message content          Opt-in Message       C Edit         Your new subscriber will receive this message after the QR Code is scanned with the Messenger app         Next                                               | Opt-In Message                               | Setup                                    | Thiết lập tin nhắn    |
| Opt-in Message Cdit<br>Your new subscriber will receive this message after the QR Code<br>is scanned with the Messenger app                                                                                               | Message content                              |                                          |                       |
| Your new subscriber will receive this message after the QR Code is scanned with the Messenger app                                                                                                    | Opt-in Message                               |                                          | 🕝 Edit                |
|                                                                                                    | Your new subscriber<br>is scanned with the N | will receive this messa<br>Aessenger app | age after the QR Code |
|                                                                                                    |                                              |                                          |                       |

Tin nhắn Opt-In Message là tin nhắn sẽ phản hồi khi khách hàng có hành động quẹt mã và truy cập vào Fanpage Tương tự các công cụ đã đề cập ở trên, mình set-up tin nhắn → Lưu

| QR Code 🕐               |
|-------------------------|
| Opt-In Message Setup    |
| Image Size (100-2000px) |
| 1000                    |
| Your Facebook QR Code   |

### D – Check Box

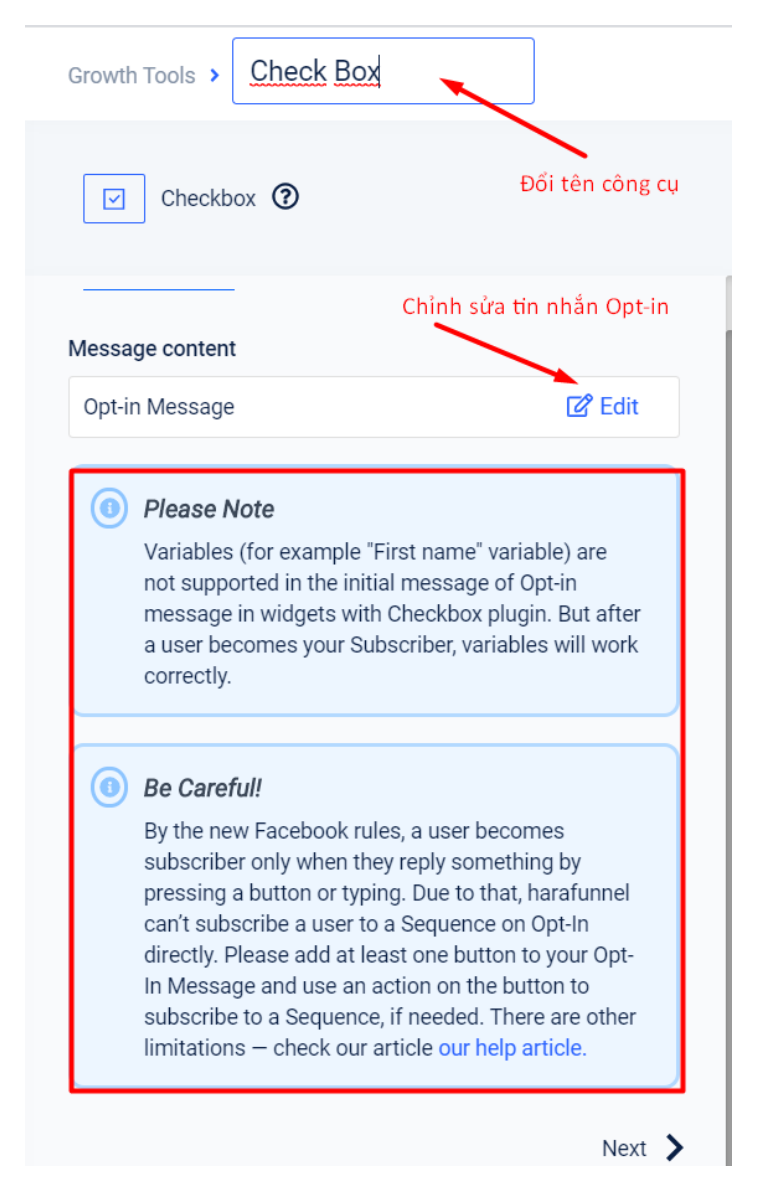

**Note:** Tin nhắn Opt-in là tin nhắn tự động phản hồi khi KH có hành động truy cập vào fanpage, KH sẽ thành Subscriber khi có phản hồi sau khi trả lời tin nhắn đầu tiên. Vì thế để biến KH thành 1 Subscriber thì bạn cần set-up 1 kịch bản để kích thích KH phản hồi lại sau tin nhắn Opt-in.

| Opt-In Message Se                                                                                         | tup                                                              |
|----------------------------------------------------------------------------------------------------|------------------------------------------------------------------|
| website                                                                                                   | giobal ompper to rende magero on your                            |
| Insta                                                                                                    | II JavaScript Snippet                                            |
| 2. Embed the Checkbox                                                                                     | x                                                                |
| <div class="hrfwidget-&lt;br&gt;&lt;/div&gt;&lt;/td&gt;&lt;td&gt;checkbox" data-widget-id="916619"></div> |                                                                  |
| 3. Edit Checkbox style                                                                                    |                                                                  |
| Checkbox Size                                                                                             |                                                                  |
| Small                                                                                                    | ~                                                                |
| Checkbox Skin                                                                                             |                                                                  |
| Light                                                                                                    | ~                                                                |
| Checkbox Alignment                                                                                        |                                                                  |
| Left                                                                                                    | ~                                                                |
| 4. Embed an Action for                                                                                    | the Opt-In                                                       |
| The following example<br>when pressed                                                                     | uses a button which sends the Opt-In                             |
| <br>button onclick='confi                                                                                 | irmOptIn(916619)'>Confirm Opt-                                   |
| To avoid problems with<br>your checkbox usage c                                                           | Facebook moderation, make sure that omplies with Facebook rules. |
| View Facebook guidelir                                                                                    | ies                                                              |
| Setu                                                                                                    | ıp Your Websites                                                 |
| A Authorize Web                                                                                           | B Install JavaScript Snippet                                     |
| our Authorized Websites:                                                                                  |                                                                  |
| harafunnel.com myha                                                                                       | ravan.com<br>Copy link trang web vào đây                         |
| website-127.myharavan.com                                                                                 | ×                                                                |
|                                                                                                    |                                                                  |

| Setup Your Websites                                                                                                    |
|----------------------------------------------------------------------------------------------------|
| A Authorize Website B Install JavaScript Snippet                                                                                                    |
| Install it just once per website and have unlimited fun with our widgets!<br>Place it into the <b><head></head></b> of every page of your website.              |
| <pre><!-- harafunnel--><script async="async" src="https://assets.harafunnel.c&lt;br&gt;om/widget/106071684531192.js"></script><br/>Copy Code to Clipboard</pre> |
| Back                                                                                                    |

Sau đó gắn vào thẻ <Head></Head> như công cụ Customer Chat

Lưu ý: trường hợp các bạn đã gắn mã thông qua công cụ "Customer chat" có thể bỏ qua bước gắn mã này.

| Checkbox 🕐                                                                                                    |
|----------------------------------------------------------------------------------------------------|
| Opt-In Message Setup                                                                                            |
| <ol> <li>harafunnel relies on global snippet to render widgets on your website</li> </ol>                       |
| Install JavaScript Snippet                                                                                      |
| 2. Embed the Checkbox                                                                                           |
| <div class="hrfwidget-checkbox" data-widget-id="916619"><br/></div>                                             |
| 3. Edit Checkbox style                                                                                          |
| Checkbox Size                                                                                                   |
| Small 🗸                                                                                                    |
| Checkbox Skin                                                                                                   |
| Light ~                                                                                                    |
| Checkbox Alignment                                                                                              |
| Left                                                                                                    |
| 4. Embed an Action for the Opt-In                                                                               |
| The following example uses a button which sends the Opt-In when pressed                                         |
| <br><br><br><br>                                                                                                |
| To avoid problems with Facebook moderation, make sure that<br>your checkbox usage complies with Facebook rules. |
| View Facebook guidelines                                                                                        |

Đoạn code trong phần "2. Nhúng checkbox" sẽ đặt ở nơi bạn muốn gắn, chẳng hạn 1 bài post trên blog hoặc landing page, lưu ý là code html.

Phần "3. Thiết lập checkbox" sẽ giúp bạn tùy chỉnh kích thước, chủ đề checkbox.

Sau đó bạn copy đoạn code ở phần "4. Nhúng hành động cho tin Opt-in" vào ngay dưới đoạn code nhúng checkbox đã gắn ở trên. Khi khách hàng stick vào và bấm nút này, sẽ ngay lập tức nhận được tin opt-in bạn gửi.

➔ Lưu và kích hoạt

NOTE: Phần này có thể nhờ bên BP HTML của Haravan gắng kết nối

#### E- FaceBook Ads JSON

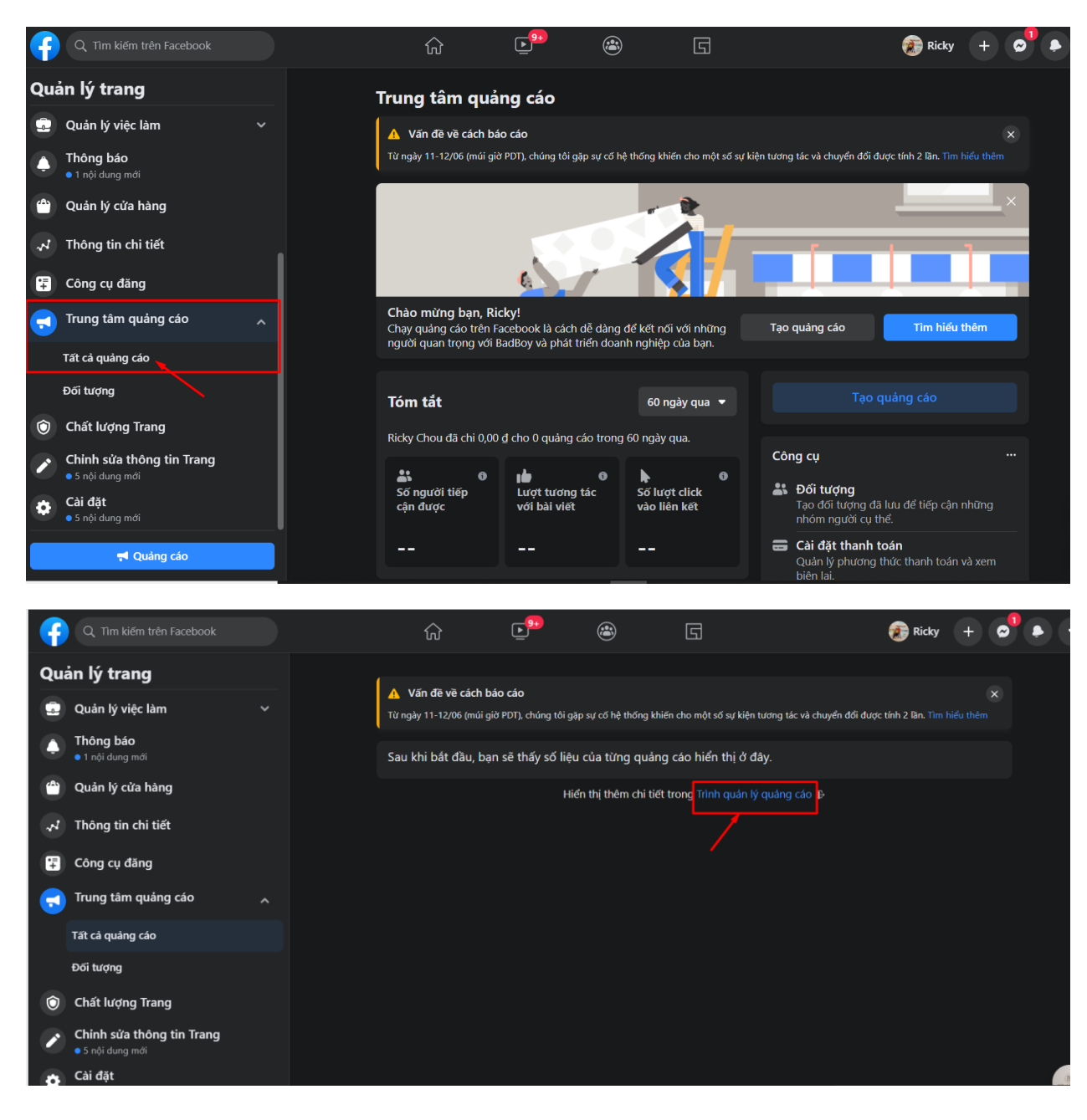

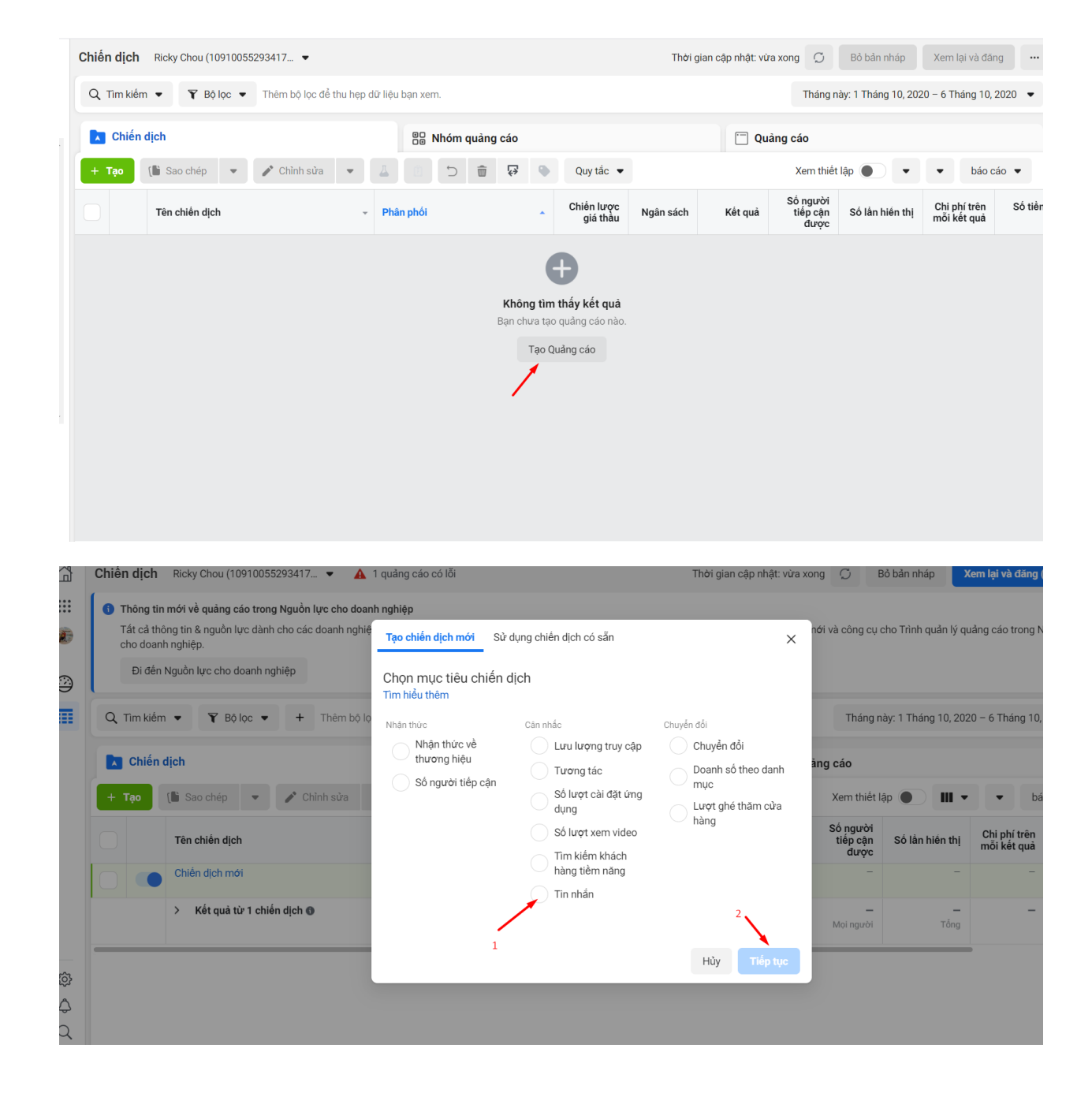

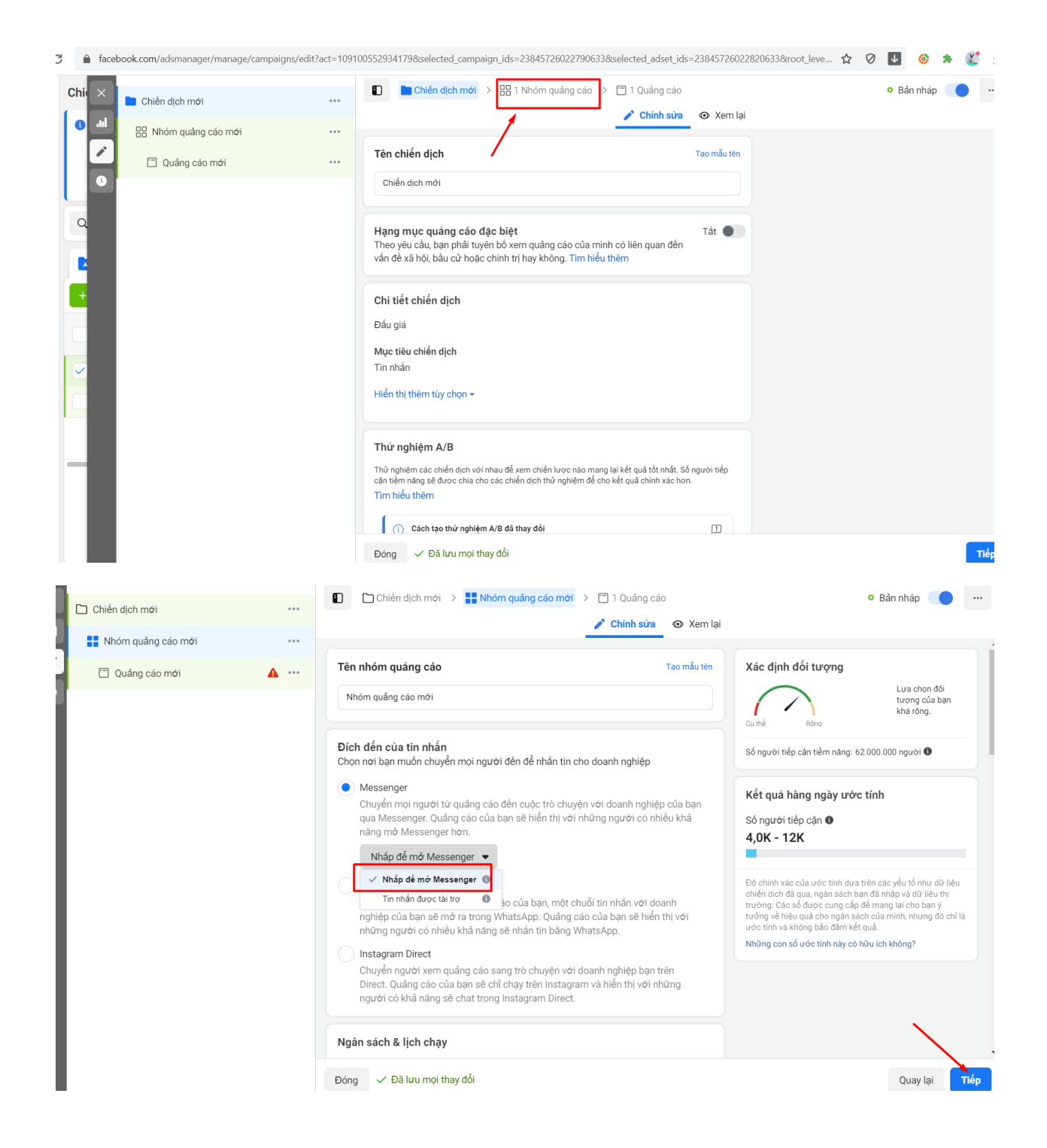

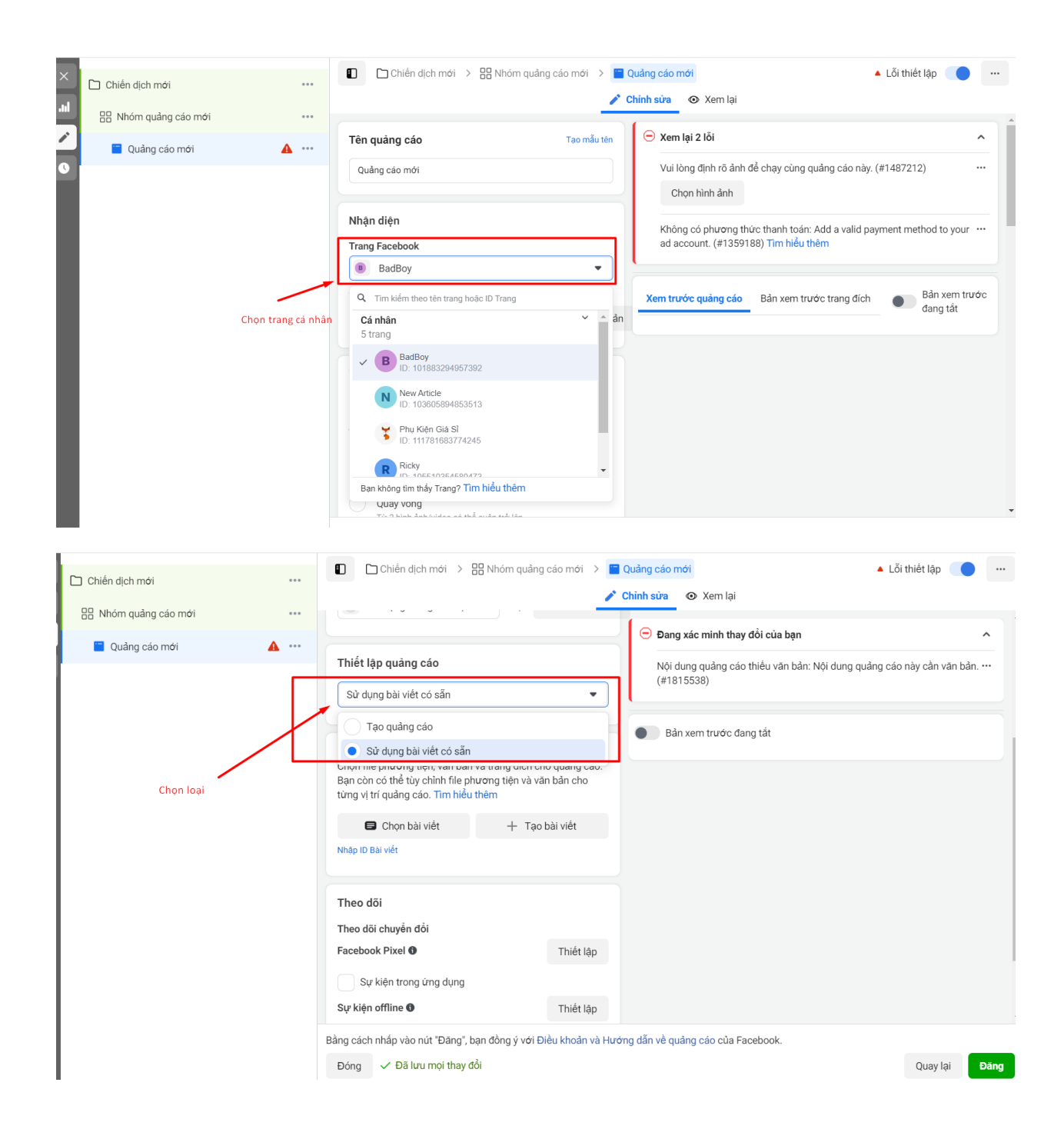

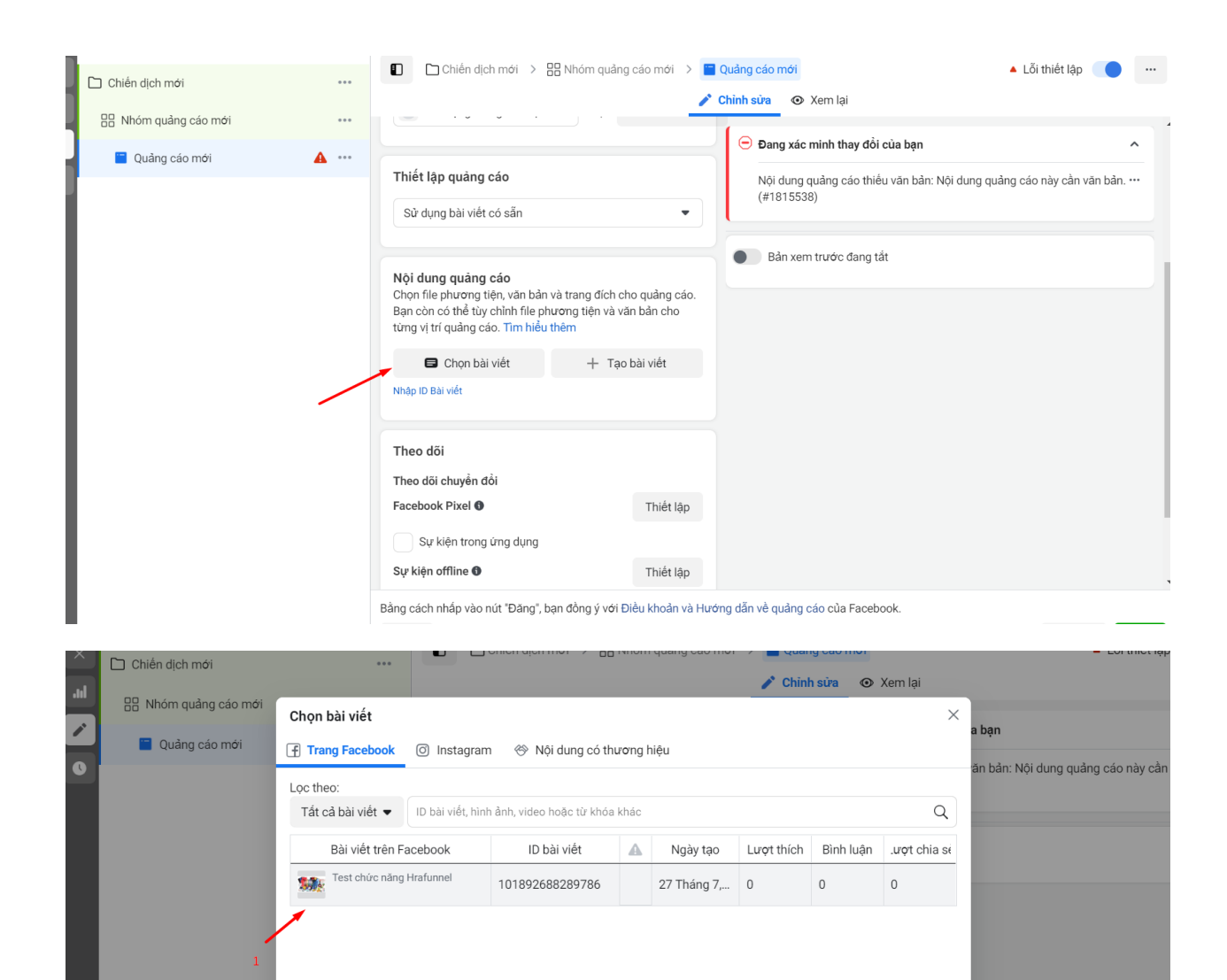

Selected Facebook Post

Test chức năng Hrafunnel Đã đăng 27 Tháng 7, 2020 . 0 lượt thích, 0 bình luận, 0 lượt chia sẻ

Sự kiện offline 🚯

Tiếp tục

Hủy

Thiết lập

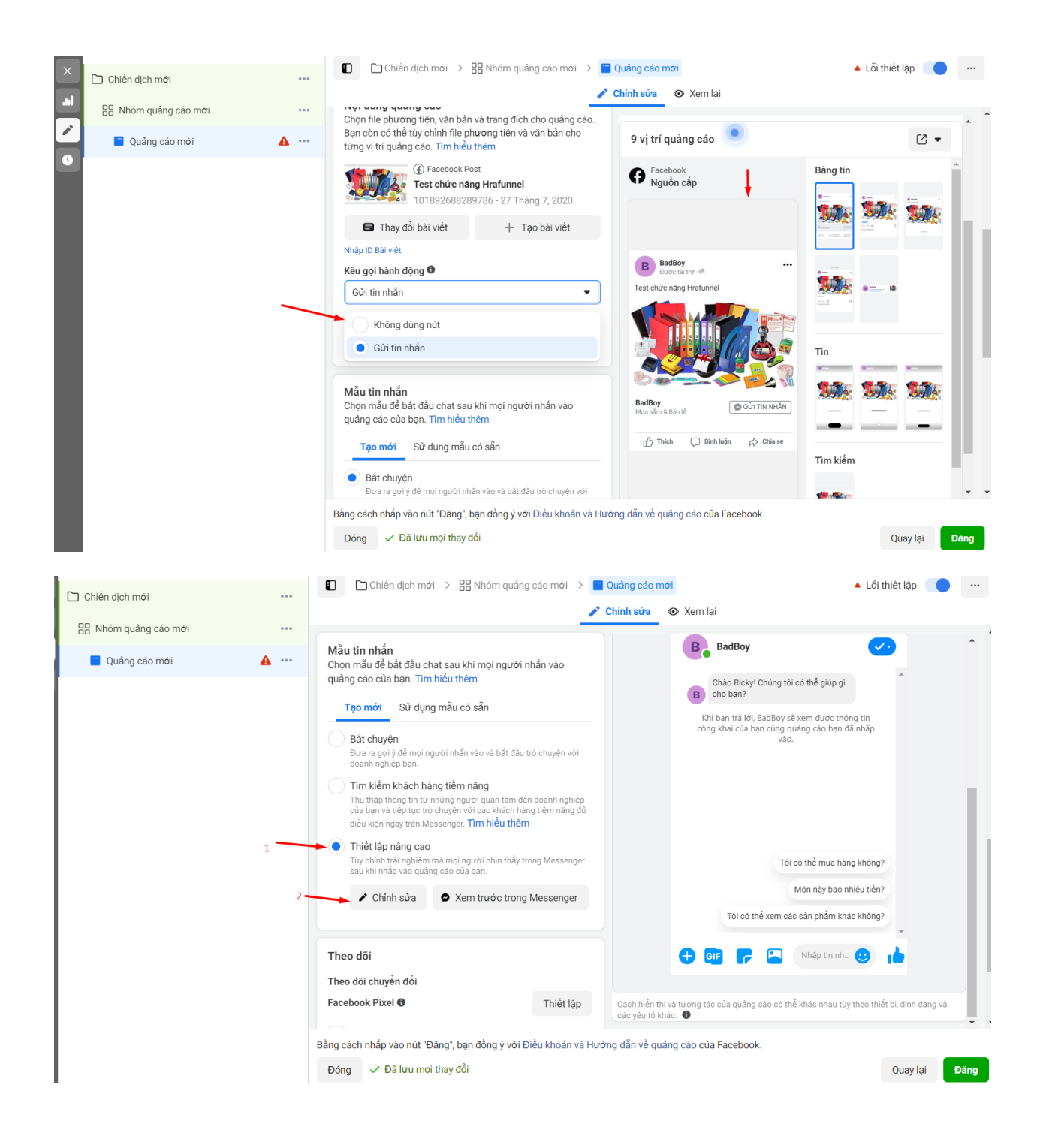

| ×   | 🗀 Chiến dịch mớ | Chiến dịch mới > 🔡 Nhóm quảng c                                                                                                    | sáo mới > 🖀 Quảng cáo mới                                                                                                    | 🔺 Lỗi thiết lập                                                                  |
|-----|-----------------|----------------------------------------------------------------------------------------------------|----------------------------------------------------------------------------------------------------|----------------------------------------------------------------------------------|
| .ul | R Nhóm quảr     | Thiết lập JSON nâng cao                                                                                                    |                                                                                                    | ×                                                                                |
|     | 🔲 Quảng c       | Chỉnh sửa hoặc dán mã JSON đã tùy chỉnh vào đây<br>Cony đoạn code hên HaraFunnel vào đây •                                                                                                    | Xem trước                                                                                                    |                                                                                  |
|     |                 | <pre>tempsage': {     'message':     'attachment':     'fype': 'template'     'payload':     (     'template_type': 'generic'     'elements':     [     'title': 'Enter a title to         accompany your     image_url': 'https://image.ibb.co/b         z560/placeholder.pn         g         "subtitle: 'Optional: Enter a         subtitle to provide         more information        "         "buttone':     [         {         type': 'web_url'         "         type': 'web_url'         *         *         type': 'web_url*         *         *         type': 'web_url*         *         result =         type': 'web_url*         *         image_url':         type': 'web_url*         *         e         image_url*:         type': 'web_url*         e         image_url*:         type': 'web_url*         e         image_url*:         type': 'web_url*         e         image_url*:         type': 'web_url*         e         image_url*:         type': 'web_url*         e         image_url*:         type': 'web_url*         e         image_url*:         type': 'web_url*         e         image_url*:         type': 'web_url*         e         image_url*:         type': 'web_url*         e         image_url*:         type': 'web_url*         e         image_url*:         type': 'web_url*         e         image_url*:         image_url*:         i</pre> | B BadBoy Constant of the second second secon | de thông tin<br>bon đã nhấp<br>n nh 3 ()<br>• rau từ theo thiết bị, đình dàng và |
|     |                 | Nhận help hoặc Xem mẹo và ví dụ.<br>Đông 🗸 Đà lưu mọi thay doi                                                                                                    | Xem trước trong Messenger     Lưu và hoàn tả                                                                                                    | at<br>Quay lại                                                                   |

| n dịch mới ***        | Chiến dịch mới > 🔡 Nhóm quảng                   | j cáo mới 🔸 🔚 Quảng cáo      | mới                                                                               | • Bản nháp 🛑 🚥                |
|-----------------------|-------------------------------------------------|------------------------------|-----------------------------------------------------------------------------------|-------------------------------|
|                       |                                                 | 🧨 Chỉnh sửa                  | <ul> <li>Xem lại</li> </ul>                                                       |                               |
| hóm quảng cáo mới ••• | Sử dụng, chỉnh sửa hoặc sao chép mẫu có sẵr     | ban đã tao.                  |                                                                                   |                               |
| Ομẳρα cáo mới         | Tìm hiểu thêm                                   |                              |                                                                                   |                               |
| Quary cuo mor         | Chọn mẫu                                        |                              | BadBoy                                                                            |                               |
|                       | Tin nhắn chào mừng 06/10/20 🝷                   |                              | Via chèo III 🦚 Cảm ca ban đã hứng                                                 |                               |
|                       |                                                 |                              | thú với sản phẩm của chúng tối. Bạn                                               |                               |
|                       | Chinh sưa (li Sao chep)                         |                              | mãi không?                                                                        |                               |
|                       | Xem trước trong Messenger                       |                              | B Vâng, có chứ!                                                                   |                               |
|                       |                                                 |                              | Khi bạn trả lời, BadBoy sẽ xem được thờ<br>công khai của bạn cùng quảng cáo bạn c | ing tin<br>Jã nhấp            |
|                       | Theo dõi                                        |                              | vac.                                                                              |                               |
|                       | Theo dõi chuyển đổi                             |                              |                                                                                   |                               |
|                       | Facebook Pixel                                  | Thiết lập                    |                                                                                   |                               |
|                       | Sự kiện trong ứng dụng                          |                              |                                                                                   |                               |
|                       | Sự kiện offline 🚯                               | Thiết lập                    |                                                                                   |                               |
|                       | Thông số URL · Không bắt buộc                   |                              |                                                                                   |                               |
|                       | key1=value1&key2=value2                         |                              | 🕂 GIF 🜈 🔼 Nhập tin nh.                                                            | 0                             |
|                       | Tạo thông số URL                                |                              |                                                                                   | Hoàn tất                      |
|                       |                                                 | Cách hiển                    | thị và tượng tác của quảng cáo có thể khác nhau tù                                | v theo thiết bị, định dang và |
|                       | Bằng cách nhấp vào nút "Đăng", bạn đồng ý với Đ | liều khoản và Hướng dẫn về q | uảng cáo của Facebook.                                                            |                               |
|                       | Đóng 🕜 Đang xác minh nội dung ban chỉn          | h sửa                        |                                                                                   | Quay lai Đăng                 |
|                       |                                                 |                              |                                                                                   |                               |

# 4/ Khách hàng

Mình cần phải hiểu là người theo dõi Fanpage (không phải người mua hàng)

| $\rightarrow$ G | app.harafunnel.com/customer/1 | 06071684531192/all         |                      |            |                     | ⊠ ☆ Ø ↓             | o 💿 🖬 🖪 🌄 🖬 🗶                   |
|-----------------|-------------------------------|----------------------------|----------------------|------------|---------------------|---------------------|---------------------------------|
|                 | Khách hàng 🚱                  |                            |                      |            |                     |                     |                                 |
| G               |                               |                            |                      |            |                     |                     |                                 |
| FREE            | ∑ Lọc Q Tìm kiếi              | n                          |                      |            |                     |                     | Đã chọn 79/79                   |
| Ş               | ② Danh sách khách hàng        | Danh sách Segment          |                      |            |                     |                     |                                 |
| ÷               | Khách hàng ở đây được hiểu    | theo nghĩa là người theo d | lõi không phải khách | mua hà     |                     |                     | Có thể gắn Tag để lọc nhanh hơn |
| 2               | Tên khách hàng                | Giới tính                  | Số điện thoại        | Trạng thái | Ngày đăng ký        | Lần tương tác cuối  | Tag                             |
| <i>\$</i> ?     | 🗹 💽 Nhi Lâm                   | Không xác định             |                      | Đã đăng ký | 22/03/2021 05:01 CH | 22/03/2021 05:02 CH | 💊 Chưa có tag nào được gắn      |
|                 | 🗹 💽 Nam Ky Do                 | Không xác định             |                      | Đã đăng ký | 24/02/2021 10:54 SA | 24/02/2021 10:54 SA | 💊 Chưa có tag nào được gắn      |
|                 | Trí Lê Doãn                   | Không xác định             |                      | Đã đãng ký | 08/02/2021 06:04 CH | 08/02/2021 06:05 CH | 💊 Chưa có tag nào được gắn      |
|                 | Tri Dung Vo                   | Không xác định             |                      | Đã đãng ký | 05/02/2021 04:26 CH | 05/02/2021 04:28 CH | 💊 Chưa có tag nào được gắn      |
| Ŷ               | 🗹 💽 Phúc Nguyễn               | Không xác định             |                      | Đã đãng ký | 04/02/2021 12:26 CH | 04/02/2021 12:26 CH | 💊 Chưa có tag nào được gắn      |
| ₩<br>Ĥ          | 🗹 💽 Miya Nguyen               | Không xác định             |                      | Đã đăng ký | 03/02/2021 11:47 SA | 03/02/2021 11:47 SA | 💊 Chưa có tag nào được gắn      |
|                 | Minh Đức                      | Không xác định             |                      | Đã đăng ký | 26/01/2021 04:13 CH | 26/01/2021 04:14 CH | 💊 gift, madonhang               |
| \$              | 🗹 💽 Minh Quân                 | Không xác định             |                      | Đã đăng ký | 25/01/2021 05:20 CH | 25/01/2021 05:20 CH | 💊 Chưa có tag nào được gắn      |

# 5/ Trợ lý Chat

| → C | app.harafunnel.com/chat_assi                                           | istant/106071684531192/messenger_settings/gene      | eral#general                                                                                                    | 🔤 🕁 🖉 🛃 🎯 💷 🖻 🌇 👼 🌲 🌋                                                                                                    |
|-----|------------------------------------------------------------------------|-----------------------------------------------------|----------------------------------------------------------------------------------------------------|----------------------------------------------------------------------------------------------------|
| ٩   | Trợ lý chat                                                            | Cấu hình chatbot                                    |                                                                                                    |                                                                                                    |
|     | Cài đặt Messenger Cấu hình chung Câu hỏi thường căn                    | Cấu hình chung Công cụ Thô                          | ng báo Custom Field Tag Logs                                                                                        |                                                                                                    |
|     | Menu chính<br>Trợ lý chạt În mặc định<br>Tin nhân mở đầu<br>Chủ đa DTM | Lời chào 😡                                          | Lời đầu tiên, <u>Tên trang</u> cảm ơn bạn<br>Họ và Tên đã liên hệ, bạn có thác mắc gì xin đế<br>lại lời nhân<br>Lưu | Tạo lời chào mà mọi người sẽ nhìn thấy khi lân đầu tiên<br>mở cuộc trò chuyện với bạn trên Facebook Messenger.                                                                                                    |
| 59  | Hội thoại                                                              |                                                     | -                                                                                                    |                                                                                                    |
| · 雷 | 🚮 Kịch bản<br>😑 Nội dung                                               | Nnập bàng bàn phim: (PRO)                           |                                                                                                    | San cơ thể tà tình năng màp bảng bản phính đề người<br>dùng chỉ cổ thế từng tác liên tục với Bơ trú do phí theo<br>menu. Điều này có thế hữu ích nếu bơt của bạn được<br>cấu hình cho một mục đích cụ thể hoặc một tập hợp các<br>tùy chọn. |
| Ω   | 👩 Thời gian làm việc                                                   | Thông báo lỗi khi nhập sai:<br>(Tin nhân nhập liệu) | Email: (*)<br>Họ và Tên , Vui lòng cung cấp email đúng định<br>dạng nhẻ! Vĩ dụ: tenemail@gmail.com                  |                                                                                                    |
| •   |                                                                        |                                                     | Số điện thoại: (*)<br>Ho và Tên, Vui lòng cung cấp số điện thoại hợp                                                |                                                                                                    |
| ÷   |                                                                        |                                                     | lệ nhe! VI dụ: 0987654321<br>Ký tự sõ: (*)                                                                          |                                                                                                    |
| \$  |                                                                        |                                                     | Họ và Tên , Vui lòng cung cấp ký tự số hợp lệ<br>nhé! Ví dụ: 10                                                     |                                                                                                    |

# 5-1/ Cấu hình chung (đây là giao diện mới)

| $\rightarrow$ G | app.harafunnel.com/chat_a                                               | ssistant/106071684531192/messenger_settings/gen            | eral#general                                                                  | 🔤 🕁 🖉 ⊍ 🎯 💷 🖪 🌄 🗔 🗯 🤶                                                                                                    |
|-----------------|-------------------------------------------------------------------------|------------------------------------------------------------|-------------------------------------------------------------------------------|----------------------------------------------------------------------------------------------------|
| ٩               | Trợ lý chat                                                             | Cấu hình chatbot                                           |                                                                               |                                                                                                    |
|                 | Cài đặt Messenger           Cấu hình chung           Câu hồi thường gặp | Cấu hình chung Công cụ Th                                  | ông báo Custom Field Tag Logs                                                 |                                                                                                    |
| Ŕ               | Menu chính                                                              | Lời chào 🕢                                                 | Lời đầu tiên , <b>Tên trang</b> cảm ơn bạn                                    | Tạo lời chào mà mọi người sẽ nhìn thấy khi lãn đầu tiên<br>mở cuộc trò chuyện với bạn trên Facebook Messenger.                                                        |
| ¢               | Tin nhắn mặc định                                                       |                                                            | lại lời nhắn                                                                  |                                                                                                    |
| 0               | Tin nhân mờ đầu<br>Chủ đề OTN                                           |                                                            | Luu                                                                           |                                                                                                    |
| 59              | 🔛 Hội thoại                                                             |                                                            |                                                                               |                                                                                                    |
| 雷               | 🚮 Kịch bản                                                              | Nhập bằng bàn phím: (PRO)                                  |                                                                               | Bạn có thể tắt tính năng nhập bằng bàn phím để người<br>dùng chỉ có thể tương tác liên tục với Bot của bạn theo<br>menu. Điều này có thể hữu ích nếu bọt của bạn được |
| 2               | 📋 Nội dung                                                              |                                                            |                                                                               | cấu hình cho một mục đích cụ thế hoặc một tập hợp các<br>tùy chọn.                                                                                                    |
|                 | 🖻 Thời gian làm việc                                                    | <b>Thông báo lỗi khi nhập sai:</b><br>(Tin nhân nhập liệu) | Email: (*)                                                                    |                                                                                                    |
| Û               |                                                                         |                                                            | dung fine. Yr dy, teneman@gman.com                                            |                                                                                                    |
| ٥               |                                                                         |                                                            | Số điện thoại: (*)                                                            |                                                                                                    |
| ÷               |                                                                         |                                                            | Hộ và tên J, Vui long cũng cấp số điện thoại hợp<br>lệ nhế! Ví dụ: 0987654321 |                                                                                                    |
| •               |                                                                         |                                                            | Ký tự số: (*)                                                                 |                                                                                                    |
| ۵               |                                                                         |                                                            | Họ và Tên, Vui lòng cung cấp ký tự số hợp lệ<br>nhé! Ví dụ: 10                |                                                                                                    |

#### Lời chào

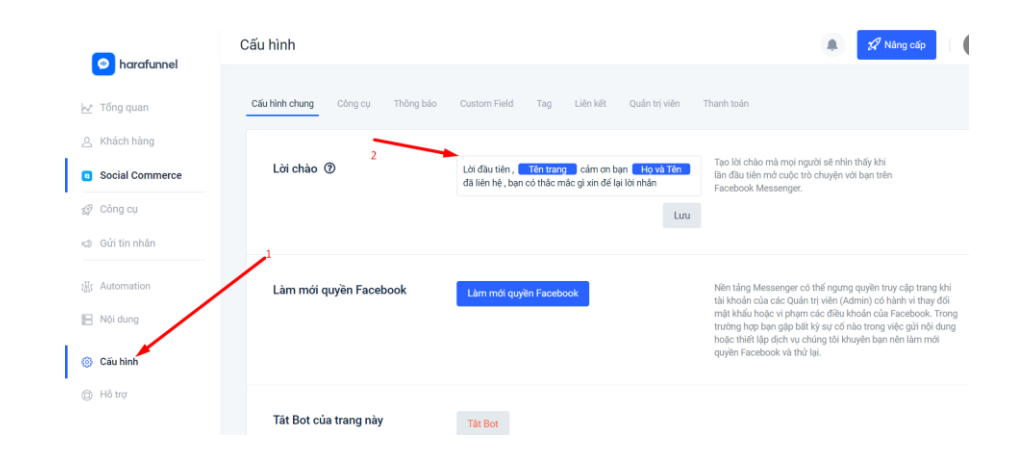

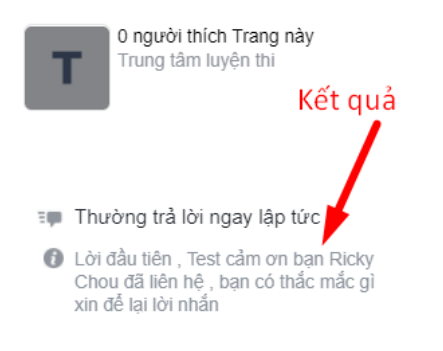

#### B – Công cụ

| larafunnel                                                               | Cấu hình                     |                                                | 🌲 🧏 Nâng cấp                                                                                                    |
|--------------------------------------------------------------------------|------------------------------|------------------------------------------------|----------------------------------------------------------------------------------------------------|
| 🖉 Tổng quan                                                              | Ciấu hình chung Công cụ Thôn | ng bảo Custom Field Tag Liên kết Quán trị viên | n Thanh toán                                                                                                    |
| <ul> <li>Khách hàng</li> <li>Social Commerce</li> <li>Công cụ</li> </ul> | Bản địa hóa Widget           | Tiếng Việt -                                   | Bản địa hóa widgets - danh cho nút 'Gúi tin nhản' và tin<br>trong mục 'Chat với khách hàng' - bằng cách chọn ngôn<br>sách kế bên. Thiết lập này cũng sẽ được đá dựng cho tả<br>cự từ Facebook Ada SLŞ. Faceboc<br>Code. Tiếng Việt sẽ được dùng làm ngôn ngữ mặc định |
| g Gửi tin nhân                                                           | Ủy quyền Websites            | Các trang đã được ủy quyền:                    | Trang web mà bạn quản lý. Tối đa 50 websites.                                                                                                    |
| K Automation                                                             |                              | testchucnang.myharavan.com ×                   |                                                                                                    |
| Nôi dung                                                                 |                              | www.testchucnang.myharavan.com ×               |                                                                                                    |
| Cấu hình                                                                 |                              | Đường dẫn trang web                            |                                                                                                    |
| B) Hồ trợ                                                                |                              |                                                |                                                                                                    |

#### C – Thông báo

|                                                         | Cấu hình                                |                                         |            | A <sup>0</sup>                                                                                  |
|---------------------------------------------------------|-----------------------------------------|-----------------------------------------|------------|-------------------------------------------------------------------------------------------------|
| ✓ Tổng quan                                             | Cấu hình chung Công cụ <b>Thông báo</b> | Custom Field Tag Liên kết Quản trị viên | Thanh toán | _                                                                                               |
| <ul> <li>Khách hàng</li> <li>Social Commerce</li> </ul> | Email nhận thông báo                    | Nhập thông tin email                    |            |                                                                                                 |
| Công cụ<br>© Cửi tin nhân                               | Nhận thông báo Messenger                | Subscribe                               |            | Opt-In vào Bot của bạn để có thể lấy các<br>bảo thông bảo trong Messenger và để tỉ<br>dung Bot. |
| <ul> <li>Nội dung</li> <li>Cấu hình</li> </ul>          |                                         |                                         |            |                                                                                                 |
| Hö trợ                                                  |                                         |                                         |            |                                                                                                 |

#### D – Custom field

|                                                        | Cấu hình                         |                                |                     | 🚀 Nâng cấp   |
|--------------------------------------------------------|----------------------------------|--------------------------------|---------------------|--------------|
| 🛃 Tổng quan                                            | Cấu hình chung Công cụ Thông báo | Custom Field Tag Liên kết Quản | trị viên Thanh toán |              |
| A Khách hàng                                           | Tên b                            | siến giá trị Gia trị           | Mô tả loại biến     | T            |
| Social Commerce                                        | Tên thuộc tính @                 | Kiếu dữ liệu 🕖 Mô tả 🕐         |                     | lạo moi cust |
| <ul> <li>∅ Công cụ</li> <li>⊲ũ Gửi tin nhân</li> </ul> | loaitiec                         | Chuỗi ký tự Thêm mô            | ð tá                |              |
|                                                        | Thời gian                        | Chuỗi ký tự Thêm mô            | 5 tá                |              |
| Nội dung                                               | Số người tham dự                 | Chuỗi ký tự Thêm mô            | ð tá                |              |
| 🛞 Cấu hình                                             | Thông tin liên hệ                | Chuỗi ký tự Thêm mỗ            | ò tả                |              |
| Hö trợ                                                 | guess                            | Ký tự số Thêm mô               | ð tá                |              |

#### E – Tag

|    |                 | Cấu hình                                                                                     | 🌲 🔏 Nâng cấp |     |
|----|-----------------|----------------------------------------------------------------------------------------------|--------------|-----|
|    | 🗠 Tống quan     | Cấu hình chung Công cụ Thông bảo Custom Field <b>Tag</b> . Liên kết Quản trị viên Thanh toán |              |     |
|    | A Khách hàng    | Biến giá trị                                                                                 |              |     |
|    | Social Commerce | Tag                                                                                          | +            | Thê |
| 1  | 🚀 Công cụ       | Tên                                                                                          |              |     |
|    | 🔹 Gửi tin nhân  | loailec balo                                                                                 |              |     |
|    | 2]]; Automation | Quan                                                                                         |              |     |
|    | 🔚 Nội dung      | Ao                                                                                           |              |     |
| i. |                 | fromchatbox                                                                                  |              |     |
|    | (g) Cau hinh    | sanpham                                                                                      |              |     |
|    | Hö trợ          | KHmoi                                                                                        |              |     |
|    |                 | khuyenmai                                                                                    |              |     |
|    |                 | birthday                                                                                     |              |     |

#### F – Log

| ⇒ C           | app.harafunnel.com/chat_a            | ssistant/10607168 | 4531192/messenger | r_settings/general#logs |                                                                       | □ ☆                                                     | 0 4         | 6          |                | FS           | 9 <mark>2</mark> | <b>a</b> 1 | •  | ) 1 |
|---------------|--------------------------------------|-------------------|-------------------|-------------------------|-----------------------------------------------------------------------|---------------------------------------------------------|-------------|------------|----------------|--------------|------------------|------------|----|-----|
| ٩             | Trợ lý chat                          | Cấu hình chat     | tbot              |                         |                                                                       |                                                         |             |            |                |              |                  |            |    |     |
|               | Cài đặt Messenger<br>Cấu hình chung  | Cấu hì            | nh chung Côn      | g cụ Thông báo          | Custom Field Tag Logs                                                 | Mặc Địn                                                 | h           |            |                |              |                  |            |    |     |
| ¢             | Câu hỏi thường gặp<br>Menu chính     | Loại:<br>All      |                   | Mã lỗi:<br>~ All        | v                                                                     |                                                         |             |            |                |              |                  |            |    |     |
| •             | Tin nhân mặc định<br>Tin nhân mở đầu |                   |                   |                         |                                                                       |                                                         |             |            |                |              |                  |            |    |     |
| \$            | Chủ đẽ OTN<br>Hội thoại              | Ma loi<br>10      | Loại              | Tri Dung Vo             | Mo ta<br>(#10) This action was not submit                             | tted due to new privacy rule                            | s in Europe | . See dev  | eloper d       | Nga;<br>05/0 | /                | 1 04:28 (  | сн |     |
| 雷             | 👬 Kịch bản                           | 10                |                   | Minh Đức                | (#10) This message is sent outsi<br>v here: https://developers.facebo | ide of allowed window. Lear                             | n more ab   | out the ne | w polic<br>iew | 26/0         | 1/202            | 1 04:13 (  | сн |     |
| 000           | Nội dùng Thời gian làm việc          | 10                |                   | Xuân Minh               | (#10) This message is sent outsi<br>y here: https://developers.facebo | ide of allowed window. Lear<br>ook.com/docs/messenger-p | n more ab   | out the ne | w polic<br>iew | 19/0         | 1/202            | 1 06:24 (  | CH |     |
|               |                                      |                   |                   |                         |                                                                       |                                                         |             |            |                |              |                  |            |    |     |
| ©<br>⊕        |                                      |                   |                   |                         |                                                                       |                                                         |             |            |                |              |                  |            |    |     |
| ÷             |                                      |                   |                   |                         |                                                                       |                                                         |             |            |                |              |                  |            |    |     |
| <b>⊡</b><br>☆ |                                      |                   |                   |                         |                                                                       |                                                         |             |            |                |              |                  |            |    |     |

#### 5-2/ Câu hỏi thường gặp

Đây là tính năng mới được phát triển trong Harafunnel, các câu hỏi này sẽ tương tự như chức năng của nút Get Started hay Bắt đầu (Lưu ý: chỉ sử dụng 1 trong 2 – nghĩa là 1 là dùng tin nhắn mở đầu (Get Started – Bắt đầu) hoặc dùng chức năng này, không thể sử dụng song song được nha các bạn )

Ý nghĩa của những câu hỏi này là những kịch bản mà số đông khách hàng sẽ hay hỏi lúc tương tác với fanpage của chúng ta.

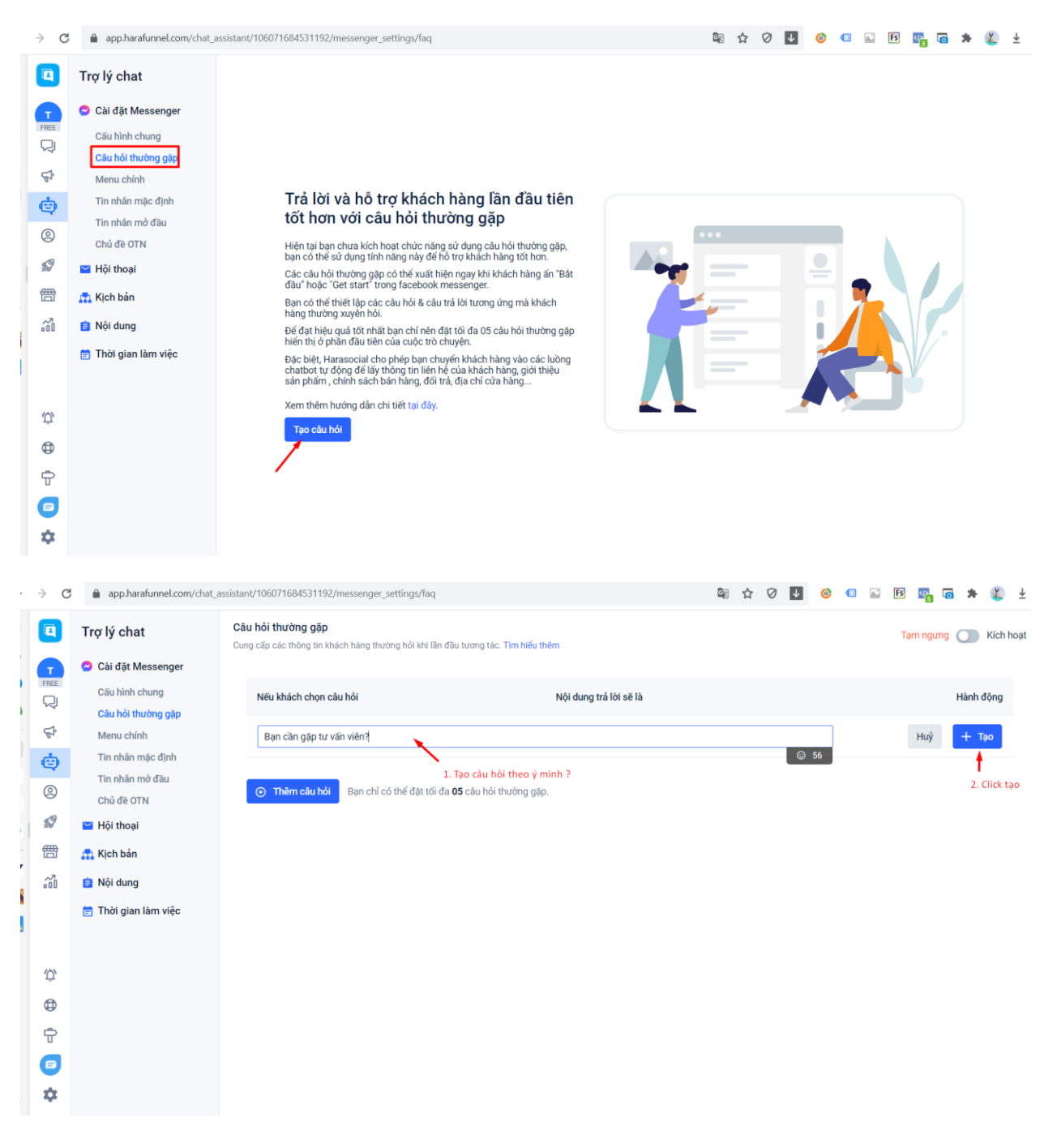

| ⇒ c  | app.harafunnel.com/chat_                                                                                                    | _assistant/106071684531192/messenger_settings/faq/flow/600                                                                                                    | 633f17fd33263ac7b454ec/edit                                                                              | See 12          | V V        | <b>o</b>     | ind i | FS (/) |                       | -                                                                                                    |
|------|----------------------------------------------------------------------------------------------------|----------------------------------------------------------------------------------------------------|----------------------------------------------------------------------------------------------------|-----------------|------------|--------------|-------|--------|-----------------------|----------------------------------------------------------------------------------------------------|
| ٩    | Trợ lý chat                                                                                                    | Câu hỏi thường gặp 🔸 Bạn cần gặp tư vấn vi                                                                                                    |                                                                                                    |                 |            |              |       |        | 🔒 Lưu 8               | k quay lại                                                                                                    |
| G    | 🔗 Cài đặt Messenger                                                                                                    |                                                                                                    |                                                                                                    |                 |            |              |       |        |                       | t                                                                                                    |
| FREE | Cấu hình chung                                                                                                    | Nội dung câu trả lời<br>Nội dung câu trả lời                                                                                                    | Bạn cần gặp tư vấn viên?                                                                                 |                 |            |              |       | 2      |                       | <b> </b>                                                                                                    |
| Å    | Câu hỏi thường gặp<br>Menu chính                                                                                                    | Bất đầu                                                                                                    | Loại nội dụng Tìm biểu t                                                                                 | thêm (2)        |            |              |       | 3.1    | uru va kici           | n noại                                                                                                    |
| ė    | Tin nhân mặc định                                                                                                    | Bạn cần gặp tư vấn viên?                                                                                                    | Chọn loại nội dung                                                                                       | v               |            |              |       |        |                       |                                                                                                    |
| 2    | Tin nhân mở đầu<br>Chủ đã OTN                                                                                                    | Đang sử dụng 2. Soạn nội dung trả lời                                                                                                    | Chào bạn Họ và Tên, Bạn muốn gặp trực ti                                                                 | tiếp tư         |            |              |       |        |                       |                                                                                                    |
| \$9  | ☑ Hội thoại                                                                                                    | Chưa sử dụng                                                                                                    | vấn viên, vui lòng gọi Hotline : 0909xxxxx                                                               |                 |            |              |       |        |                       |                                                                                                    |
| 雷    | 🚮 Kịch bản                                                                                                    | + Thêm nội dung mới                                                                                                    | + Thêm nút                                                                                               |                 |            |              |       |        |                       |                                                                                                    |
| 20   | 📋 Nội dung                                                                                                    |                                                                                                    | + Trả lời nhanh                                                                                          |                 |            |              |       |        |                       |                                                                                                    |
|      | 📄 Thời gian làm việc                                                                                                    |                                                                                                    |                                                                                                    |                 |            |              |       |        |                       |                                                                                                    |
|      |                                                                                                    |                                                                                                    |                                                                                                    | ~               |            |              |       |        |                       |                                                                                                    |
| Ŷ    |                                                                                                    |                                                                                                    | + Delay + Văn bản + Hình ảnh + Bi                                                                        | Bô sưu tập      |            |              |       |        |                       |                                                                                                    |
| ٢    |                                                                                                    |                                                                                                    |                                                                                                    | PRO             |            |              |       |        |                       |                                                                                                    |
| ÷    |                                                                                                    |                                                                                                    | + OTNR + Nhập liêu + Sản phẩm + I                                                                        | BETA<br>Dvnamic |            |              |       |        |                       |                                                                                                    |
| •    |                                                                                                    |                                                                                                    |                                                                                                    |                 |            |              |       |        |                       |                                                                                                    |
| \$   |                                                                                                    |                                                                                                    |                                                                                                    |                 |            |              |       |        |                       |                                                                                                    |
|      |                                                                                                    |                                                                                                    |                                                                                                    |                 |            |              |       |        |                       |                                                                                                    |
|      |                                                                                                    |                                                                                                    |                                                                                                    |                 |            |              |       |        |                       |                                                                                                    |
| → c  | app.harafunnel.com/chat_                                                                                                    | assistant/106071684531192/messenger_settings/faq                                                                                                    |                                                                                                    | 🖻 🏠             | 0 4        | 6            |       | B 4    | <b>•</b> *            | T Ŧ                                                                                                    |
| > c  | app.harafunnel.com/chat_                                                                                                    | assistant/106071684531192/messenger_settings/faq<br>Câu hỏi thường gặp<br>Cung cấp các thông tin khách hàng thường hỏi khi lân đầu tực                                                                                                    | ng tác. Tim hiếu thêm                                                                                    | © ☆             | 0 4        | 6            |       | FS 📭   | mg 🎔                  | Kích hoạt                                                                                                    |
| > C  | app.harafunnel.com/chat_ Trợ lý chat Cài đặt Messenger                                                                                                    | assistant/106071684531192/messenger_settings/faq<br><b>Câu hỏi thường gặp</b><br>Cung cấp các thông tin khách hàng thường hỏi khi lần đầu tực                                                                                                    | ng tác. Tim hiểu thêm                                                                                    | © ☆             | 0          | <u>©</u> 1   |       | Fs 📭   | mg 🎔                  | Kích hoạt                                                                                                    |
| → C  | app.harafunnel.com/chat_ Trợ lý chat Câi đặt Messenger Câu hình chung                                                                                                    | assistant/106071684531192/messenger_settings/faq<br>Câu hỏi thường gặp<br>Cung cấp các thông tin khách hàng thường hỏi khi lần đầu tực<br>Nếu khách chọn câu hỏi                                                                                                    | mg tác. Tìm hiếu thêm<br>Nội dụng trả lời sẽ là                                                          | ® ☆             | 0 J        | 6 1          |       | Fs 📭   | rng 🗩<br>Hành         | <ul> <li>Kích hoạt</li> <li>động</li> </ul>                                                                                                    |
|      | <ul> <li>app.harafunnel.com/chat_</li> <li>Trợ lý chat</li> <li>Cài đặt Messenger</li> <li>Câu hỉnh chung</li> <li>Câu hỏi thường gặp</li> <li>Menu chính</li> </ul>                                                                                                    | assistant/106071684531192/messenger_settings/faq<br>Câu hỏi thường gặp<br>Cung cấp các thông tin khách hàng thường hỏi khi lần đầu tực<br>Nếu khách chọn câu hỏi<br>Bạn cần gặp tự văn viên?                                                                                     | ng tác. Tìm hiểu thêm<br>Nội dung trả lời sẽ là<br>Gửi Nội dung câu trả lời                              | © ☆             | V <b>U</b> | <u>©</u> (1) |       | FS 🗤   | rng 💽<br>Hành         | <ul> <li>¥</li> <li>¥</li> <li>Kích hoạt</li> <li>động</li> </ul>                                                                                                    |
|      | app.harafunnel.com/chat_<br>Trợ lý chat<br>Cài đặt Messenger<br>Câu hỉnh chung<br>Câu hỏi thường gặp<br>Menu chính<br>Tin nhân mặc định                                                                                                    | assistant/106071684531192/messenger_settings/faq<br>Câu hỏi thường gặp<br>Cung cấp các thông tin khách hàng thường hỏi khi lân đầu tực<br>Nếu khách chọn câu hỏi<br>Bạn cần gặp tự văn viên?                                                                                     | mg tác. Tìm hiếu thêm<br>Nội dụng trả lời sẽ là<br>Gửi Nội dụng câu trả lời                              | © ☆             | 0          | 0            |       | Fs 🗤   | rng 💽<br>Hành         | Kích hoạt dộng                                                                                                    |
| → 0  | app.harafunnel.com/chat_<br>Trợ lý chat     Cài đặt Messenger     Cău hình chung     Câu hỏi thường gặp     Menu chính     Tin nhân mộc định     Tin nhân mộc định     Tin nhân mộc định     Tin nhân mộc định                                                                                                    | assistant/106071684531192/messenger_settings/faq<br>Câu hỏi thường gặp<br>Cung cấp các thông tin khách hàng thường hỏi khi lân đầu tực<br>Nếu khách chọn câu hỏi<br>Bạn cần gặp tự vấn viên?<br>() Thêm câu hỏi<br>Bạn chỉ có thể đặt tới đa 05 cá                               | ng tác. Tìm hiểu thêm<br>Nội dung trả lời sẽ là<br>Gửi Nội dung câu trả lời<br>au hỏi thường gặp.        | © ☆             | 2          | © (1)        |       | FS 🗤   | rmg <b>()</b><br>Hành | کی کے<br>Kích hoạt<br>dộng                                                                                                    |
|      |                                                                                                    | assistant/106071684531192/messenger_settings/faq<br>Câu hỏi thường gặp<br>Cung cấp các thông tin khách hàng thường hỏi khi lân đầu tực<br>Nếu khách chọn câu hỏi<br>Bạn cần gặp tư văn viên?<br>() Thêm câu hỏi<br>Bạn chỉ có thể đặt tôi đa 05 cả                               | ng tác. Tìm hiếu thêm<br>Nội dung trả lời sẽ là<br>Gử Nội dung câu trả lời<br>iù hỏi thường gập.         | © ☆             | 0          | 6            |       | Fs 🗤   | rng 🌪<br>Hành         | کی کی )<br>Kich hoạt<br>dông                                                                                                    |
|      | <ul> <li>app.harafunnel.com/chat_</li> <li>Trợ lý chat</li> <li>Cài đặt Messenger</li> <li>Câu hồi thường gặp</li> <li>Menu chính</li> <li>Tin nhân mặc định</li> <li>Tin nhân mở đầu</li> <li>Chủ đẽ OTN</li> <li>Hội thoại</li> <li>Kịch bản</li> </ul>                                                                                         | assistant/106071684531192/messenger_settings/faq<br>Câu hỏi thường gặp<br>Cung cấp các thông tin khách hàng thường hỏi khi lần đầu tực<br>Nếu khách chọn câu hỏi<br>Bạn cần gặp tự văn viên?<br>(○ Thêm câu hỏi Bạn chỉ có thể đặt tối đa 05 cả                                  | ng tác. Tìm hiếu thêm<br>Nội dung trả lời sẽ là<br>Gửi Nội dung câu trả lời<br>ảu hỏi thưởng gặp.        | ₽ ☆             | 0          | 0            |       | Fs 📭   | rng 🗩<br>Hành         | نی با کی کی کی کی کی کی کی کی کی کی کی کی کی                                                                                                    |
|      | app.harafunnel.com/chat_<br>Trợ lý chat     Cài đặt Messenger     Cău hình chung     Câu hòi thường gặp     Menu chính     Tin nhân mặc định     Tin nhân mặc định     Tin nhân mở đầu     Chú đẽ OTN     Hội thoại     Kịch bản     S Nội dụng                                                                                                   | assistant/106071684531192/messenger_settings/faq<br>Câu hỏi thường gặp<br>Cung cặp các thông tin khách hàng thường hỏi khi lần đầu tực<br>Nếu khách chọn câu hỏi<br>Bạn cần gặp tự vấn viên?<br>(○ Thêm câu hỏi Bạn chỉ có thể đặt tới đa 05 cấ                                  | ng tác. Tìm hiếu thêm<br>Nội dung trả lời sẽ là<br>Gử Nội dung câu trả lời<br>iu hỏi thưởng gặp.         | © ☆             | 0          | e (          |       | FS 📭   | Trig 🗭                | کی کی (Kich hoạt dông)<br>ش                                                                                                    |
|      | <ul> <li>app.harafunnel.com/chat_o</li> <li>Trợ lý chat</li> <li>Cài đặt Messenger</li> <li>Câu hỉnh chung</li> <li>Câu hỏi thường gặp</li> <li>Menu chính</li> <li>Tin nhân mộc định</li> <li>Tin nhân mở đầu</li> <li>Chủ đẽ OTN</li> <li>Hội thoại</li> <li>Kịch bản</li> <li>Nội dung</li> <li>Thời gian làm việc</li> </ul>                  | assistant/106071684531192/messenger_settings/faq<br>Câu hỏi thường gặp<br>Cung cấp các thông tin khách hàng thường hỏi khi lân đầu tực<br>Nếu khách chọn câu hỏi<br>Bạn cần gặp tư vấn viên?<br>(♥ Thêm câu hỏi Bạn chỉ có thể đặt tối đa 05 cấ                                  | ng tác. Tìm hiếu thêm<br>Nội dung trả lời sẽ là<br>Gửi Nội dung câu trả lời<br>au hỏi thường gặp.        | ₽ ☆             |            | S (1)        |       | FS 📭   | Hành                  | ٤ الله الله الله الله الله الله الله الل                                                                                                    |
|      | <ul> <li>app.harafunnel.com/chat_o</li> <li>Trợ lý chat</li> <li>Cài đặt Messenger</li> <li>Câu hồi thường gặp</li> <li>Menu chính</li> <li>Tin nhân mặc định</li> <li>Tin nhân mở đầu</li> <li>Chú đẽ OTN</li> <li>Hội thoại</li> <li>Kịch bản</li> <li>Nội dung</li> <li>Thời gian làm việc</li> </ul>                                          | assistant/106071684531192/messenger_settings/faq         Câu hỏi thường gập         Cung cấp các thông tin khách hàng thường hỏi khi lân đầu tực         Nếu khách chọn câu hỏi         Bạn cần gặp tư văn viên?         () Thêm câu hỏi         Bạn chỉ có thế đặt tới đa 05 cả | ng tác. Tìm hiểu thêm<br>Nội dung trá lời sẽ là<br>Gửi Nội dung câu trá lời<br>au hỏi thường gặp.        | ₽ ☆             |            | © (1)        |       | B 🗗    | G *<br>Hanh           | ی کے<br>Kich hoạt<br>ش                                                                                                    |
|      | <ul> <li>app.harafunnel.com/chat_</li> <li>Trợ lý chat</li> <li>Cài đặt Messenger</li> <li>Câu hình chung</li> <li>Câu hòi thường gặp</li> <li>Menu chính</li> <li>Tin nhân mặc định</li> <li>Tin nhân mở đầu</li> <li>Chủ đẽ OTN</li> <li>Hội thoại</li> <li>Nội dung</li> <li>Thời gian làm việc</li> </ul>                                     | assistant/106071684531192/messenger_settings/faq<br>Câu hỏi thường gặp<br>Cung cấp các thông tin khách hàng thường hỏi khi lân đầu tực<br>Nếu khách chọn câu hỏi<br>Bạn cần gặp tư vấn viên?<br>(○ Thêm câu hỏi Bạn chỉ có thể đặt tối đa 05 cá                                  | ng tác. Tìm hiếu thêm<br>Nội dung trả lời sẽ là<br>Gử Nội dung câu trả lời<br>au hỏi thường gập.         | © ☆             |            | 8            |       | 🖲 🕎    | G *                   | ی کے<br>kich hoạt<br>ش                                                                                                    |
|      | <ul> <li>app.harafunnel.com/chat_o</li> <li>Trợi lý chat</li> <li>Cài đặt Messenger</li> <li>Câu hồi thường gặp</li> <li>Menu chính</li> <li>Tin nhân mặc định</li> <li>Tin nhân mở đầu</li> <li>Chủ đẽ OTN</li> <li>Hội thoại</li> <li>Kịch bản</li> <li>Nội dung</li> <li>Thời gian làm việc</li> </ul>                                         | assistant/106071684531192/messenger_settings/faq<br>Câu hỏi thường gặp<br>Cung cấp các thông tin khách hàng thường hỏi khi lần đầu tực<br>Nếu khách chọn câu hỏi<br>Bạn cần gặp tư văn viên?<br>(♥ Thêm câu hỏi Bạn chỉ có thể đặt tối đa 05 cấ                                  | mg tác. Tìm hiếu thêm<br>Nội dung trả lời sẽ là<br>Gửi Nội dung câu trả lời<br>aù hỏi thường gặp.        |                 |            |              |       | F 📭    | G *                   | <ul> <li>٤</li> <li>٤</li></ul> |
|      | <ul> <li>app.harafunnel.com/chat_0</li> <li>Trợ lý chat</li> <li>Cài đặt Messenger</li> <li>Câu hình chung</li> <li>Câu hìn thường gặp</li> <li>Menu chính</li> <li>Tin nhân mộc định</li> <li>Tin nhân mộc định</li> <li>Tin nhân mộc định</li> <li>Tin nhân mộc định</li> <li>Kịch bản</li> <li>Nội dung</li> <li>Thời gian làm việc</li> </ul> | assistant/106071684531192/messenger_settings/faq<br>Câu hỏi thường gặp<br>Cung cấp các thông tin khách hàng thường hỏi khi lân đầu tực<br>Nếu khách chọn câu hỏi<br>Bạn cần gặp tự văn viên?<br>(○ Thâm câu hỏi Bạn chỉ có thể đặt tôi đa 05 cá                                  | mg tác. Tìm hiểu thêm<br>Nội dung trả lời sẽ là<br>Gửi Nội dung câu trả lời<br>iu hỏi thường gặp.        | © ☆             |            |              |       | E 📭    | Ing P<br>Hanh         | ی کی (Kich hoạt dộng ا                                                                                                    |
|      | <ul> <li>app.harafunnel.com/chat_</li> <li>Trợ lý chat</li> <li>Cài đặt Messenger</li> <li>Câu hình chung</li> <li>Câu hòi thường gặp</li> <li>Menu chính</li> <li>Tin nhân mộc định</li> <li>Tin nhân mộ đầu</li> <li>Chủ đẽ OTN</li> <li>Hội thoại</li> <li>Nội dung</li> <li>Thời gian làm việc</li> </ul>                                     | assistant/106071684531192/messenger_settings/faq<br>Câu hỏi thường gặp<br>Cung cấp các thông tin khách hàng thường hỏi khi lân đầu tực<br>Nếu khách chọn câu hỏi<br>Bạn cần gặp tự vấn viên?<br>(♥ Thêm câu hỏi Bạn chỉ có thể đặt tối đa 05 cả                                  | ng tác. Tìm hiếu thêm<br>Nội dung trả lời sẽ là<br>Gửi <u>Nội dung câu trả lời</u><br>au hỏi thường gặp. |                 |            |              |       | F 😭    | G *<br>Hanh           | <ul> <li>L</li> <li>Kích hoạt</li> <li>dông</li> <li>面</li> </ul>                                                                                                    |

# Kết quả

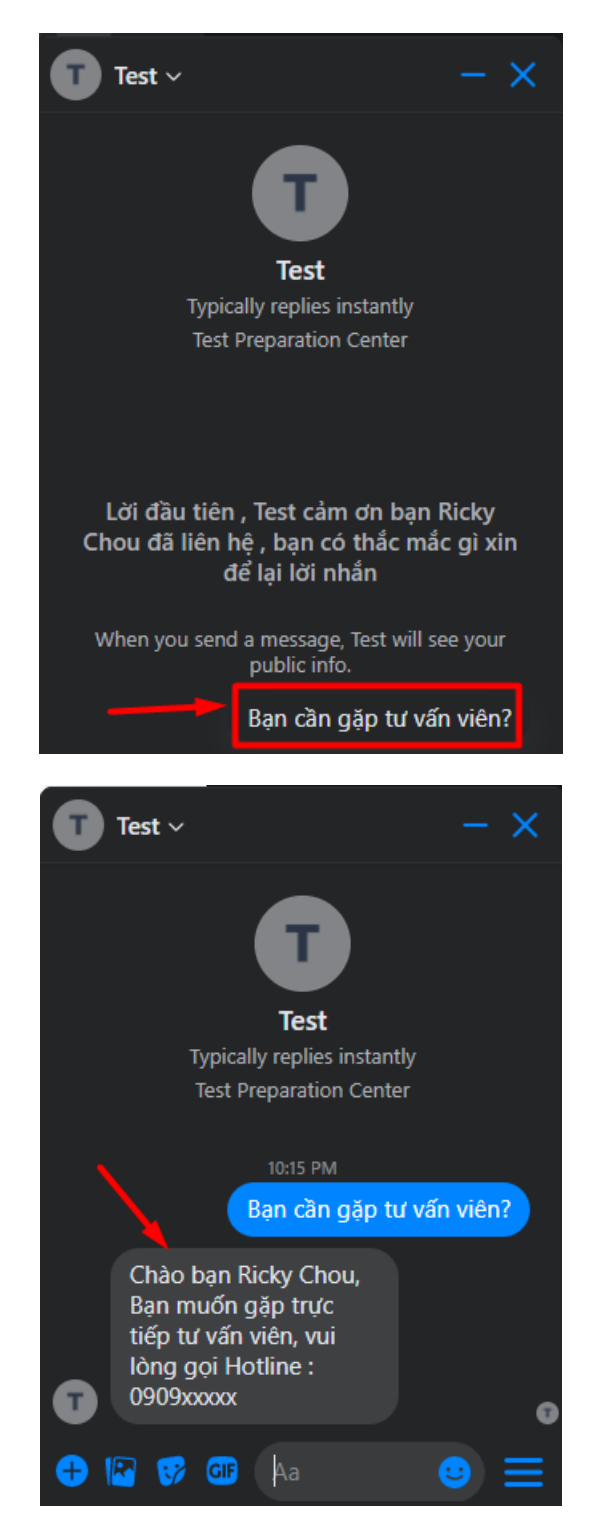

Lưu ý: Phần này chỉ đặt được tối đa là 5 câu hỏi thôi ạ.

# 5-3/ Menu Chính

Đây là giao diện mới – còn cách thao tác như giao diện cũ được hướng dẫn bên dưới

| ⇒ C           | app.harafunnel.com/chat_a                                                                                                    | ssistant/106071684531192/messenger_settings/mainmenu                                                                     | <b>6</b> 23 | ☆ | 0 1 | 6 | 1 | FS | g) 👩      | * (      | ¥ ک  |
|---------------|----------------------------------------------------------------------------------------------------|----------------------------------------------------------------------------------------------------|-------------|---|-----|---|---|----|-----------|----------|------|
| ٩             | Trợ lý chat                                                                                                    | Menu chính 😡                                                                                                    |             |   |     |   |   |    | 🖉 Hiệu cl | nỉnh nội | dung |
|               | <ul> <li>Cài đặt Messenger</li> <li>Câu hình chung</li> <li>Câu hỏi thường gặp</li> <li>Menu chính</li> <li>Tin nhân mộc định</li> <li>Tin nhân mộ đầu</li> <li>Chù đe OTN</li> <li>Hội thoại</li> <li>Kịch bản</li> <li>Nội dung</li> </ul> | Menu chính         Nút         Sán phẩm nối bật       2         Liên hệ admin       9         Oracle ChatRet ar bandance |             |   |     |   |   |    |           |          |      |
| 다 @<br>다<br>다 | 🛅 Thời gian làm việc                                                                                                    |                                                                                                    |             |   |     |   |   |    |           |          |      |

Thao tác như sau:

|                                                                                                 |                |                                                                                             |                                                                                                    | 🌲 💋 Upgrade                      | Test ~      |
|-------------------------------------------------------------------------------------------------|----------------|---------------------------------------------------------------------------------------------|----------------------------------------------------------------------------------------------------|----------------------------------|-------------|
|                                                                                                 |                |                                                                                             |                                                                                                    |                                  | 🕼 Edit Menu |
| Due to upcoming Facebook's update submenus will be rendered as<br>a flat list on the top level. |                |                                                                                             |                                                                                                    |                                  |             |
| Main Menu                                                                                       |                |                                                                                             |                                                                                                    |                                  |             |
| Button                                                                                          |                |                                                                                             |                                                                                                    |                                  |             |
| Create ChatBot on harafunnel                                                                    |                |                                                                                             |                                                                                                    |                                  |             |
|                                                                                                 |                |                                                                                             |                                                                                                    |                                  |             |
|                                                                                                 |                |                                                                                             |                                                                                                    |                                  |             |
|                                                                                                 |                |                                                                                             |                                                                                                    |                                  |             |
|                                                                                                 |                |                                                                                             |                                                                                                    |                                  |             |
| Main Menu                                                                                       |                |                                                                                             |                                                                                                    |                                  |             |
|                                                                                                 | Click vào đã c |                                                                                             |                                                                                                    |                                  |             |
|                                                                                                 | chek vao de c  | chọn phan họ                                                                                | dit Button                                                                                                    | lài tin nhắn / Lint              | đến woh     |
| Menu 1                                                                                          | Click vao de C | M                                                                                           | j<br>Edit Button<br>ở 1 menu con/ trả                                                                                            | å lời tin nhắn/ Link             | c đến web   |
| Menu 1<br>Menu 1-1                                                                              |                | nọn phan hạ<br>M                                                                            | j<br>cdit Button<br>ở 1 menu con/ trả<br>When pressed:                                                                           | å lời tin nhắn/ Link             | c đến web   |
| Menu 1<br>                                                                                      |                | mon phan hq<br>Mi                                                                           | dit Button<br>ở 1 menu con/ trả<br>When pressed:<br>Open a sub-menu<br>Open a sub-menu<br>Send message                           | å lời tin nhắn/ Link             | c đến web   |
| Menu 1<br>Menu 1-1<br>Menu 1-1-1<br>Menu 1-1-2                                                  |                | So So So So So So So So So So So So So S                                                    | dit Button<br>ở 1 menu con/ trả<br>When pressed:<br>Open a sub-menu<br>Open a sub-menu<br>Send message<br>Open website<br>Delete | å lời tin nhắn/ Link             | : đến web   |
| Menu 1<br>Menu 1-1<br>Menu 1-1-1<br>Menu 1-1-2<br>Menu 1-1-3                                    |                | B<br>B<br>B<br>B<br>B<br>B<br>B<br>B<br>B<br>B<br>B<br>B<br>B<br>B<br>B<br>B<br>B<br>B<br>B | dit Button<br>ở 1 menu con/ trả<br>When pressed:<br>Open a sub-menu<br>Open a sub-menu<br>Send message<br>Open website<br>Delete | à lời tin nhắn/ Link<br>Complete | c đến web   |
| Menu 1<br>Menu 1-1<br>Menu 1-1-1<br>Menu 1-1-2<br>Menu 1-1-3<br>+ Add New Sub-Menu              |                | So So So So So So So So So So So So So S                                                    | dit Button<br>ở 1 menu con/ trả<br>When pressed:<br>Open a sub-menu<br>Open a sub-menu<br>Send message<br>Open website<br>Delete | à lời tin nhắn/ Link             | c đến web   |
| Menu 1<br>Menu 1-1<br>Menu 1-1-1<br>Menu 1-1-2<br>Menu 1-1-3<br>+ Add New Sub-Menu<br>Menu 1-2  |                | B<br>B<br>B<br>B<br>B<br>B<br>B<br>B<br>B<br>B<br>B<br>B<br>B<br>B<br>B<br>B<br>B<br>B<br>B | dit Button<br>ở 1 menu con/ trả<br>When pressed:<br>Open a sub-menu<br>Open a sub-menu<br>Send message<br>Open website<br>Delete | à lời tin nhắn/ Link<br>Complete | c đến web   |

|                                                                                                    | Edit Button                                                                                                    |
|----------------------------------------------------------------------------------------------------|----------------------------------------------------------------------------------------------------|
| Menu 1                                                                                                    |                                                                                                    |
| AMenu 1-1                                                                                                    | winen pressea: Click và soan tin nhắn p     Send message                                                                    |
| Menu 1-2                                                                                                    | Select a message:                                                                                                    |
| + Add New Sub-Menu                                                                                              |                                                                                                    |
| Menu 2                                                                                                    | Create New Reply                                                                                                    |
| Menu 2-1                                                                                                    | Select Existing                                                                                                    |
| Menu 2-2                                                                                                    | S Additional Actions                                                                                                    |
| + Add New Sub-Menu                                                                                              | ± Antion                                                                                                    |
|                                                                                                    | Delete Complete                                                                                                    |
| Create ChatBot on harafunnel                                                                                    |                                                                                                    |
| vel of the menu is limited to 3 items max. Subm                                                                 | enus are limited to 5.                                                                                                    |
| vel of the menu is limited to 3 items max. Subme                                                                | enus are limited to 5.<br>Edit Button                                                                                       |
| Alin Menu 1                                                                                                    | enus are limited to 5.<br>Edit Button                                                                                       |
| Alin Menu<br>Menu 1                                                                                             | Edit Button<br>When pressed:<br>Open website                                                                                |
| Alain Menu<br>Menu 1<br>Menu 1-1<br>Menu 1-2                                                                    | Edit Button<br>When pressed:<br>Open website<br>Website address                                                             |
| Aain Menu<br>Menu 1<br>Menu 1-1<br>Menu 1-2<br>+ Add New Sub-Menu                                               | Edit Button<br>When pressed:<br>Open website<br>Website address<br>https://website-127.myharavan.com/                       |
| Aain Menu Menu 1 Menu 1-1 Add New Sub-Menu Menu 2                                                               | Edit Button<br>When pressed:<br>Open website<br>Website address<br>https://website-127.myharavan.com/                       |
| Aain Menu<br>Menu 1<br>Menu 1-1<br>Menu 1-2<br>+ Add New Sub-Menu<br>Menu 2<br>Menu 2-1                         | Edit Button<br>When pressed:<br>Open website<br>Website address<br>https://website-127.myharavan.com/<br>Delete<br>Complete |
| Alin Menu<br>Menu 1<br>Menu 1-1<br>Menu 1-2<br>+ Add New Sub-Menu<br>Menu 2<br>Menu 2-1<br>Menu 2-2             | enus are limited to 5.                                                                                                    |
| Aain Menu<br>Menu 1<br>Menu 1-1<br>Menu 1-2<br>+ Add New Sub-Menu<br>Menu 2-1<br>Menu 2-2<br>+ Add New Sub-Menu | enus are limited to 5.                                                                                                    |

Lưu ý: Khi set-up nhiều Menu thì Menu hiển thị ra ngoài chỗ Inbox là những Menu cấp thấp nhất

| Button       |                                                                |                           |                 |
|--------------|----------------------------------------------------------------|---------------------------|-----------------|
| Menu 1       |                                                                |                           |                 |
| Menu 1       | -1                                                             | Chỉ thể hiện những Menu c | :ấp thấp n<br>🖊 |
| — M          | enu 1-1-1                                                      | 0 0                       | 1               |
| M            | enu 1-1-2                                                      | 0 <b>B</b>                |                 |
| M            | enu 1-1-3                                                      | 0 <b>B</b>                |                 |
| Menu 1       | -2                                                             | 0 🔗                       |                 |
| Menu 2       |                                                                |                           |                 |
| Menu 2       | -1                                                             | 0 &                       |                 |
| Menu 2       | -2                                                             | 0 <b>છ</b>                |                 |
| Create ChatE | Bot on harafunnel                                              |                           |                 |
|              |                                                                |                           |                 |
|              |                                                                |                           |                 |
|              | N                                                              | lenu                      |                 |
|              | Menu 1-1-1                                                     | lenu                      |                 |
|              | Menu 1-1-1<br>Menu 1-1-2                                       | lenu                      |                 |
|              | Menu 1-1-1<br>Menu 1-1-2<br>Menu 1-1-3                         | lenu                      |                 |
|              | Menu 1-1-1<br>Menu 1-1-2<br>Menu 1-1-3<br>Menu 1-2             | lenu                      |                 |
|              | Menu 1-1-1<br>Menu 1-1-2<br>Menu 1-1-3<br>Menu 1-2<br>Menu 2-1 | lenu                      |                 |

# 5-4/ Tin nhắn mặc định

Tin nhắn này sẽ xuất hiện 1 lần duy nhất sau 24 tiếng được tính từ lúc nhận tin nhắn cuối của khách, sau 24 tiếng khách quay trở lại tương tác thì tin nhắn này sẽ xuất hiện ngay sau tin nhắn của khách

Create ChatBot on harafunnel

Ví dụ:

Khách hàng: Sản phẩm A bán thế nào và sử dụng ra sao vậy Shop?

Shop: dạ, sản phẩm này giá....sử dụng ....

"24 tiếng trôi qua..."

Khách hàng: vậy shop giao đến địa chỉ...sdt...nha

# Ngay lúc này tin nhắn mặc định sẽ xuất hiện và chỉ duy nhất mật lần ( Chào bạn, đã hơn 24 tiếng mới nhận được sự phản hồi...)

Giao diện mới

| → C       | app.harafunnel.com/chat_a                             | hat_assistant/106071684531192/messenger_settings/defaultreply                 | 0 🖳 🎯 💷 🖻 📴 🖬 🌋 🛓                                      |
|-----------|-------------------------------------------------------|-------------------------------------------------------------------------------|--------------------------------------------------------|
| ٩         | Trợ lý chat                                           | Tin nhân mặc định 💿 Tạm ngưng 💽 Kích hoạt v                                   | và được gửi một lần trong 24 giờ 🕼 Hiệu chính nội dung |
|           | Cài đặt Messenger<br>Cấu hình chung                   | Tin nhân mặc định Thống kê hiệu qu                                            | á                                                      |
| Ŷ         | Cau hoi thương gạp<br>Menu chính<br>Tin nhận mặc định | Loại nội dung Tìm hiểu thêm Từ Đã gửi Đã nhận<br>Chọn loại nội dung - 2       | a<br>2                                                 |
| ©<br>©    | Tin nhân mở đầu<br>Chủ đẽ OTN                         | Chào Ho và Tén J, đã hơn 24 tiếng rồi Shop mới nhân được cậu trả lời của ban. | <b>66.7%</b>                                           |
| <i>\$</i> | 🔛 Hội thoại                                           | Đã đọc Đã click                                                               | ¢                                                      |
|           | 🚮 Kịch bản                                            | 2                                                                             | 0                                                      |
|           | 📄 Thời gian làm việc                                  | 100.0%                                                                        | 0.0%                                                   |
| Ŷ         |                                                       |                                                                               |                                                        |
| ٩         |                                                       |                                                                               |                                                        |
| ÷         |                                                       |                                                                               |                                                        |
| \$        |                                                       |                                                                               |                                                        |

#### Thao tác như sau

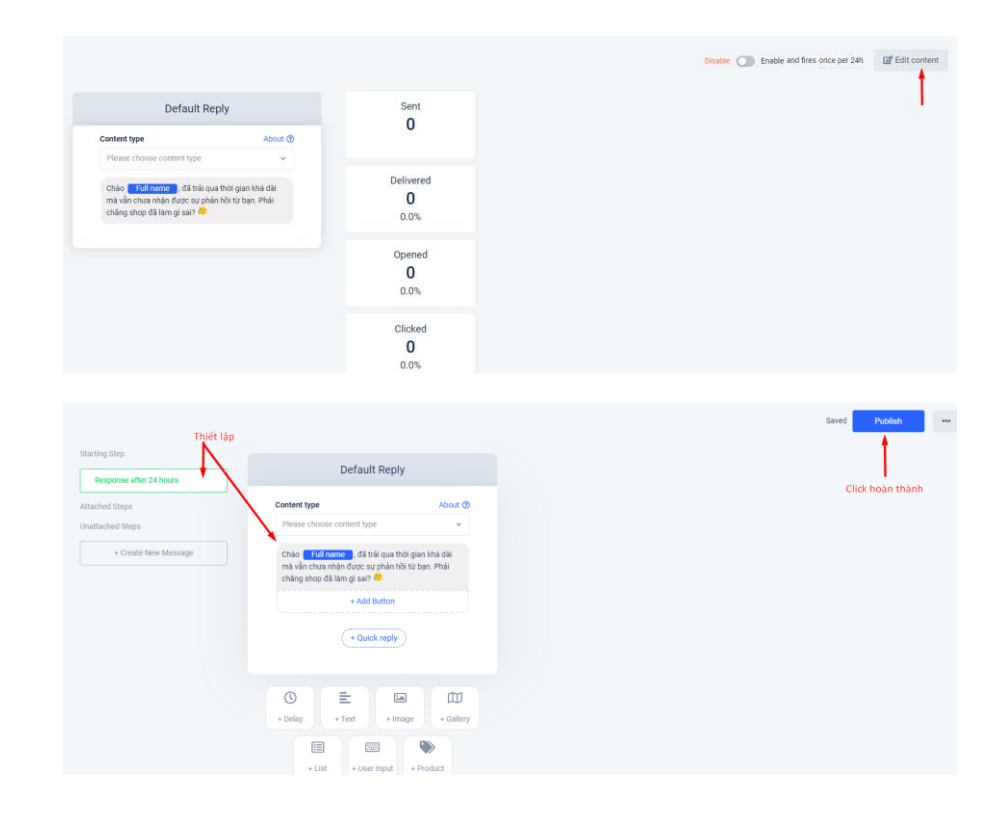

|                                                                                              |                                                |                        | Disable O Enable and fires once per 24h 😰 Edit cont |
|----------------------------------------------------------------------------------------------|------------------------------------------------|------------------------|-----------------------------------------------------|
| Default F                                                                                    | Reply                                          | Sent<br>O              | Bật chức năng                                       |
| Please choose content type                                                                   | @ fuodA                                        |                        |                                                     |
| Chào <b>Full name</b> , đã trải<br>mà văn chưa nhận được sự p<br>chăng shợp đã làm gi sai? 😵 | qua thời gian khá dài<br>nhân hồi từ bạn, Phải | Delivered<br>O<br>0.0% |                                                     |
|                                                                                              |                                                | Opened<br>0<br>0.0%    |                                                     |
|                                                                                              |                                                | Clicked<br>0<br>0.0%   |                                                     |

# 5-5/ Tin nhắn mở đầu

Là tin nhắn đầu tiên khi KH chưa từng có tương tác với fanpage, đều kiện yêu cầu là KH sẽ bấm nút bắt đầu thì tin nhắn này sẽ xuất hiện

|        | → C                                                                                                    | app.harafunnel.com/chat                                                       | assistant/106071684531192/messenger_settings/welcomemessage                                                                                 |                   | 🔤 🕁 Ø 💵 🎯 💷 🖾          | E 😱 🖬 🗱 🛂                 |
|--------|----------------------------------------------------------------------------------------------------|-------------------------------------------------------------------------------|----------------------------------------------------------------------------------------------------|-------------------|------------------------|---------------------------|
|        |                                                                                                    | Trợ lý chat<br>📀 Cài đặt Messenger                                            | Tin nhân mở đầu<br>Tuỷ chỉnh nội dung lời chạt khi khách hàng lần đầu tiên tương tác với messenger của page. Tin                            | ۱ hiểu thêm       | Tạm ngưng 🚺 Kích hơ    | vạt 🕜 Hiệu chỉnh nội dung |
| )<br>} | FREE                                                                                                    | Cấu hình chung<br>Câu hỏi thường gặp                                          | Tin nhắn mở đầu                                                                                                    | Thốn              | ng kê hiệu quả         |                           |
|        | è () () 4)                                                                                                    | Menu chính<br>Tin nhân mặc định<br><mark>Tin nhân mở đầu</mark><br>Chủ đẽ OTN | Loại nội dung Tìm hiểu thêm T<br>Chon loại nội dung ~<br>Chào bạn Ho và Têm đã quan tâm đến<br>Tên trang , bạn đang quan tâm đến vấn đề nào | <sup>gůi</sup> 80 | Đã nhận<br>57<br>71.3% |                           |
| •      | 翻                                                                                                    | <ul> <li>Hội thoại</li> <li>Kịch bản</li> <li>Nội dụng</li> </ul>             | sau đây:<br>Xem sản phẩm CTR 19% 🔗                                                                                                    | <sup>doc</sup> 57 | Đã click 57            |                           |
|        | .00                                                                                                    | Thời gian làm việc                                                            | Học Tiếng Anh Online CTR 25%                                                                                                    | 100.0%            | 100.0%                 |                           |
|        | ©<br>₽                                                                                                    |                                                                               | Tố Chức Đải Tiệc     CTR 26%       Xem Bỏi Toán     CTR 19%                                                                                 |                   |                        |                           |
|        | <ul> <li><b>1</b></li> <li><b>1</b></li></ul> |                                                                               | Nhận Quả Tặng     CTR 19%       Nhận Ưu Đải     CTR 37%       Khách Sạn     CTR 0%                                                          |                   |                        |                           |
|        | -44                                                                                                    |                                                                               |                                                                                                    |                   |                        |                           |

Thao tác như sau:

Tương tự cài đặt cho tin nhắn mặc định, sau khi cài đặt nên bật chức năng để hoạt động

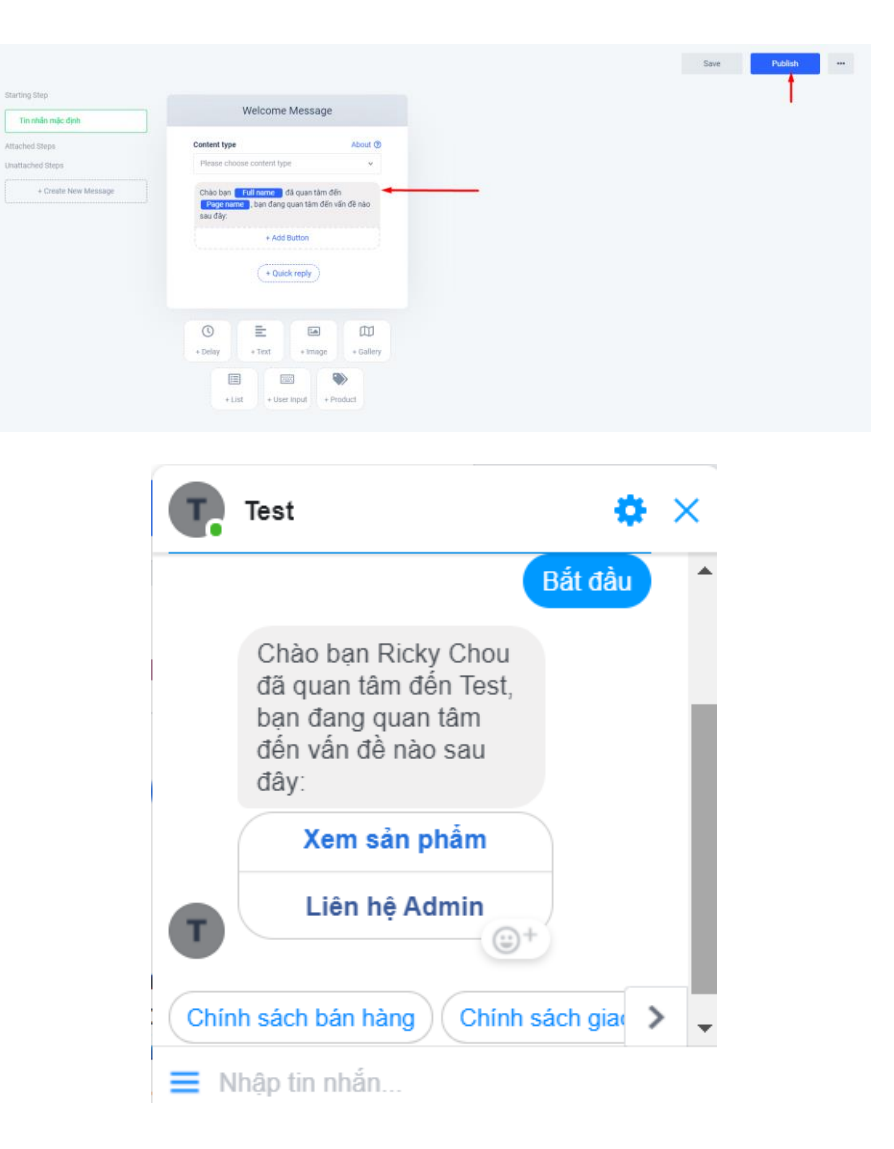

#### 5-6/ OTN

One Time Notification (OTN): Là một giao thức giúp Doanh Nghiệp có thể gửi tin nhắn cho mọi người qua Messenger nhưng không thuộc khoảng thời gian nhắn tin 24 giờ.

Khách hàng sẽ nhận được 1 đề nghị chấp nhận nhận thông báo trong tương lai về 1 chủ đề cụ thể và rõ ràng nào đó  $\rightarrow$  khi họ đồng ý, bạn sẽ được phép gửi tin nhắn thông báo 1 lần về đúng chủ đề trong vòng 1 năm kể từ khi họ bấm đồng ý "Nhận thông báo".

#### Cách thức đăng ký

 Đầu tiên bạn (với quyền là Quản trị viên Fanpage) đăng ký với Facebook để kích hoạt tính năng này trong chatbot HaraFunnel trong cài đặt trang → Nhắn tin nâng cao → Tính năng đã yêu cầu:

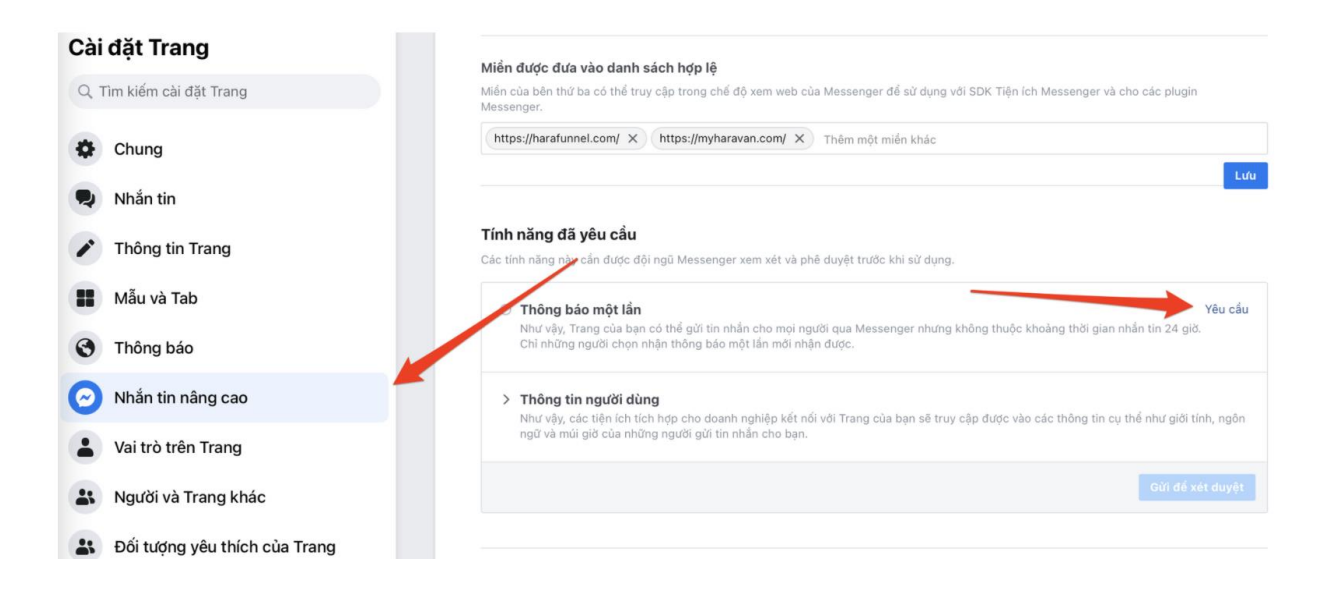

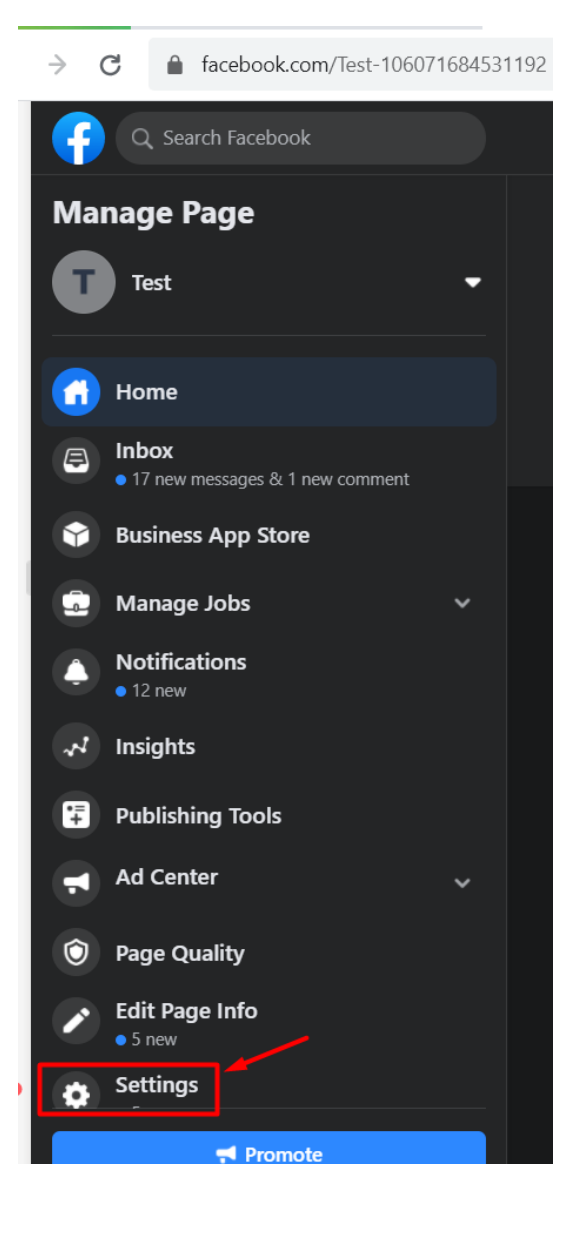

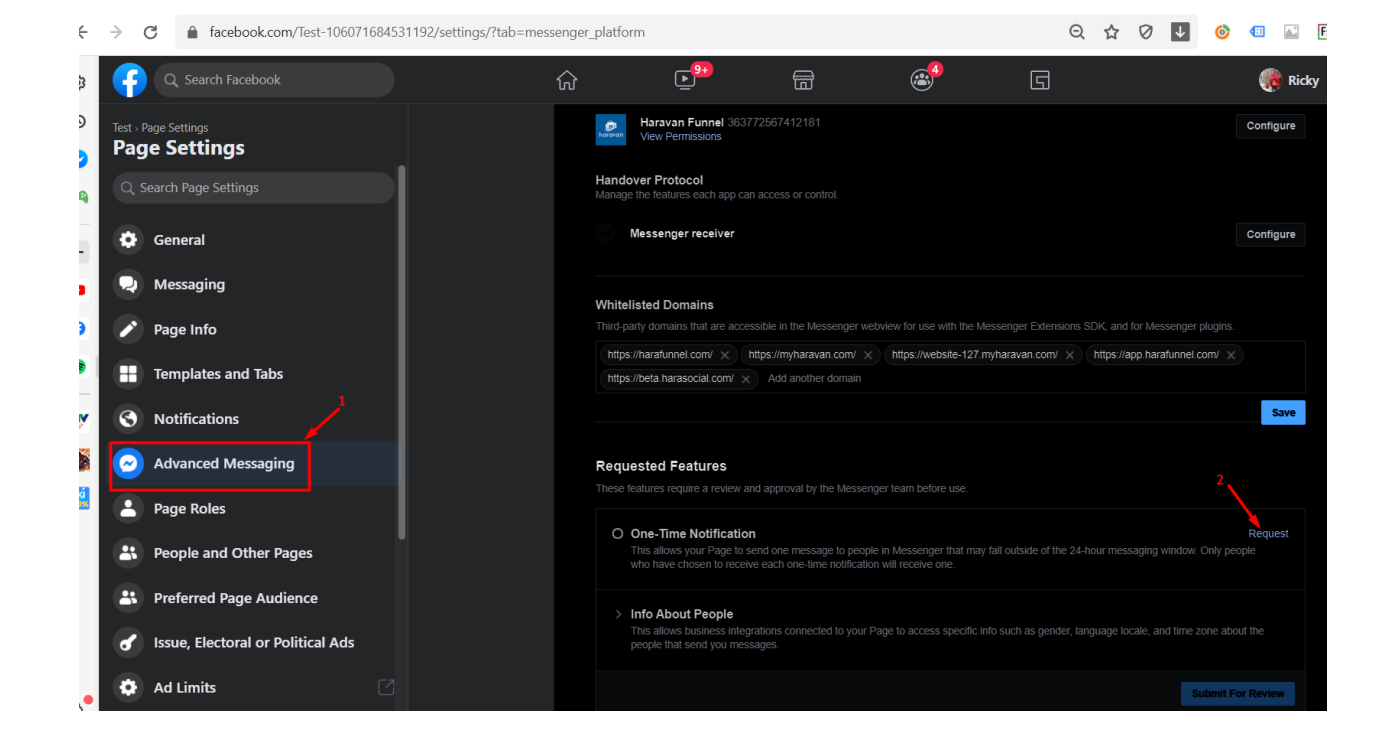

Sau đó bấm "Xác nhận":

| Yêu cầu về thông báo một lần                                                                                                    | ×       |
|----------------------------------------------------------------------------------------------------|---------|
| Tính năng Thông báo một lần là "Sản phẩm Beta" phục vụ cho Điều khoản thừ nghiệm sản phẩm Beta của<br>Facebook, bao gồm Điều khoản dịch vụ của Facebook và các điều khoản trực tuyến khác - các điều khoản<br>được nêu ra để tham khảo tại đây ("Điều khoản thừ nghiệm"). Bằng cách nhấp vào "vệu cầu" ở bên dưới, bạ<br>(1) đồng ý với Chính sách nền tàng của Facebook, (2) đồng ý với Điều khoản thừ nghiệm cũng như cam kết<br>rằng mọi nhà phát triển có quyền truy cập vào Sản phẩm Beta thay mặt bạn hoặc Trang cơ bạn đều đồng ý<br>và tuân thủ Điều khoản thừ nghiệm và (3) bảo đảm rằng bạn có quyền đồng ý với Điều kiện thừ nghiệm thay<br>cho người sở hữu Trang đang nắm quyền truy cập vào Sản phẩm thừ nghiệm này. | an<br>/ |
| Hủy Xác nhậ                                                                                                    | ìn      |

| ite                 | One-Time Notification Request                                                                                                    |  |
|---------------------|----------------------------------------------------------------------------------------------------|--|
| d-p<br>ttps<br>ttps | The One-Time Notification feature is a "Beta Product" for the purposes of the Facebook Beta Product Testing Terms, which includes the Facebook Terms of Service and other online terms, the terms of which are hereby incorporated by reference (the "Testing Terms"). By clicking "Request" below, you (1) agree to the Facebook Platform Policy, (2) agree to the Testing Terms and shall cause any developer accessing the Beta Product on your or your Page's behalf to agree to and comply with the Testing Terms and (3) represent and warrant that you have authority to agree to the Testing Terms on behalf of the Page owner that is accessing the Beta Product. |  |
| qu                  | Cancel Confirm                                                                                                    |  |
|                     |                                                                                                    |  |

Thông thường Facebook sẽ duyệt ngay lập tức.

# Hướng dẫn cài đặt để người dùng đăng ký OTN và gửi OTN đến khách hàng:

Ví dụ, bây giờ mình muốn gửi tin nhắn khuyến mãi cho những người ngoài khung 24 giờ thì mình làm như sau:

#### Bước 1: Tạo chủ đề OTN

Đăng nhập trang quản trị  $\rightarrow$  Tài khoản  $\rightarrow$  Cấu hình trang  $\rightarrow$  Chủ đề OTN  $\rightarrow$  Chủ đề mới:

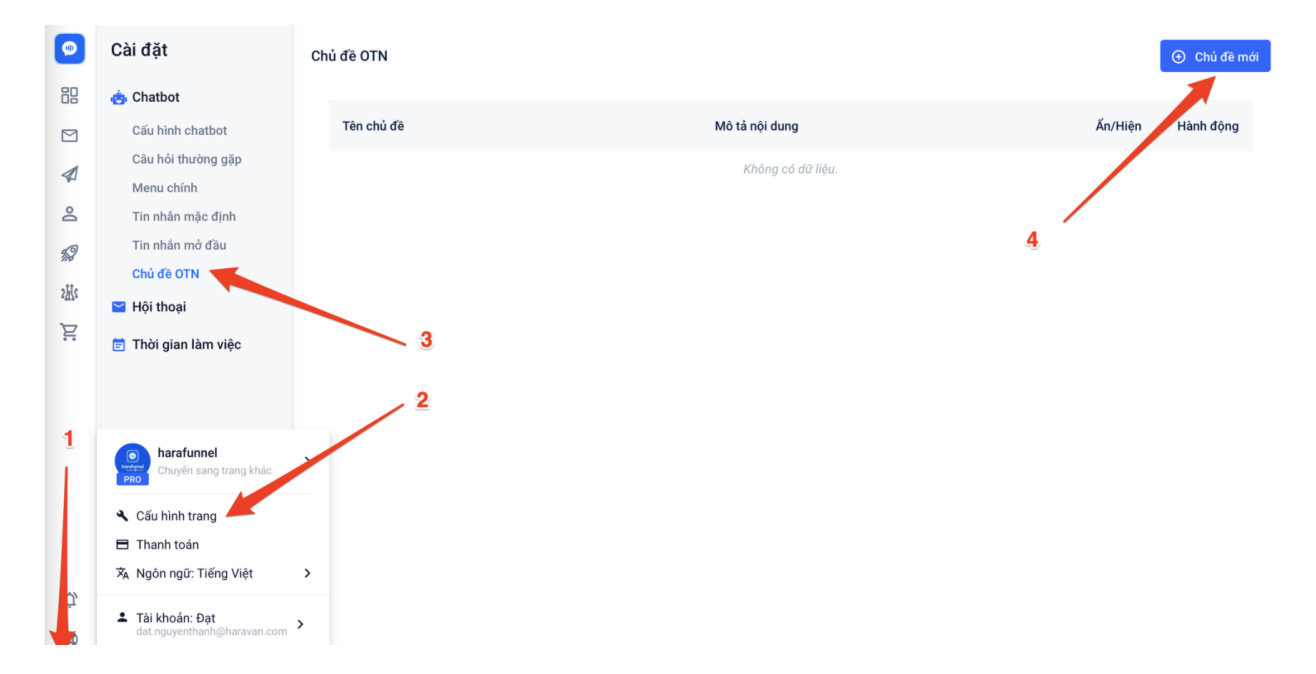

• Tạo chủ là "KH nhận khuyến mãi SP mới" - bạn có thể đặt tên chủ đề theo ý muốn và bấm "Lưu":

| Tạo chú đề                                  |    |
|---------------------------------------------|----|
| Fên chủ đề: (*)                             |    |
| KH nhận khuyến mãi sp mới                   |    |
| Λô tả nội dung:                             | 25 |
| Ví dụ: báo giá từ thấp đến cao, theo chủ đề |    |
|                                             | 2  |
|                                             |    |

Vậy là tạo xong 1 chủ đề:

### Bước 2: Để khách hàng của bạn đăng ký đúng chủ đề OTN mong muốn

Bạn có thể chèn "đăng ký nhận thông báo 1 lần"(OTNR) ở bất kì nơi nào trong khi thiết lập soạn thảo tin nhắn trên chatbot:

- (1) Chọn khối "+OTNR" để chèn vào nội dung tin nhắn.
- (2) Nhập mô tả để khách hàng hiểu rõ họ sẽ nhận được thông báo gì trong tương lai.
- (3) Chọn chủ đề OTN.

(4) - Thiết lập nội dung nút "Thông báo cho tôi" - Bạn không thể thay đổi tiêu đề nút, khách hàng sẽ thấy nội dung nút theo ngôn ngữ họ thiết lập trên Facebook.

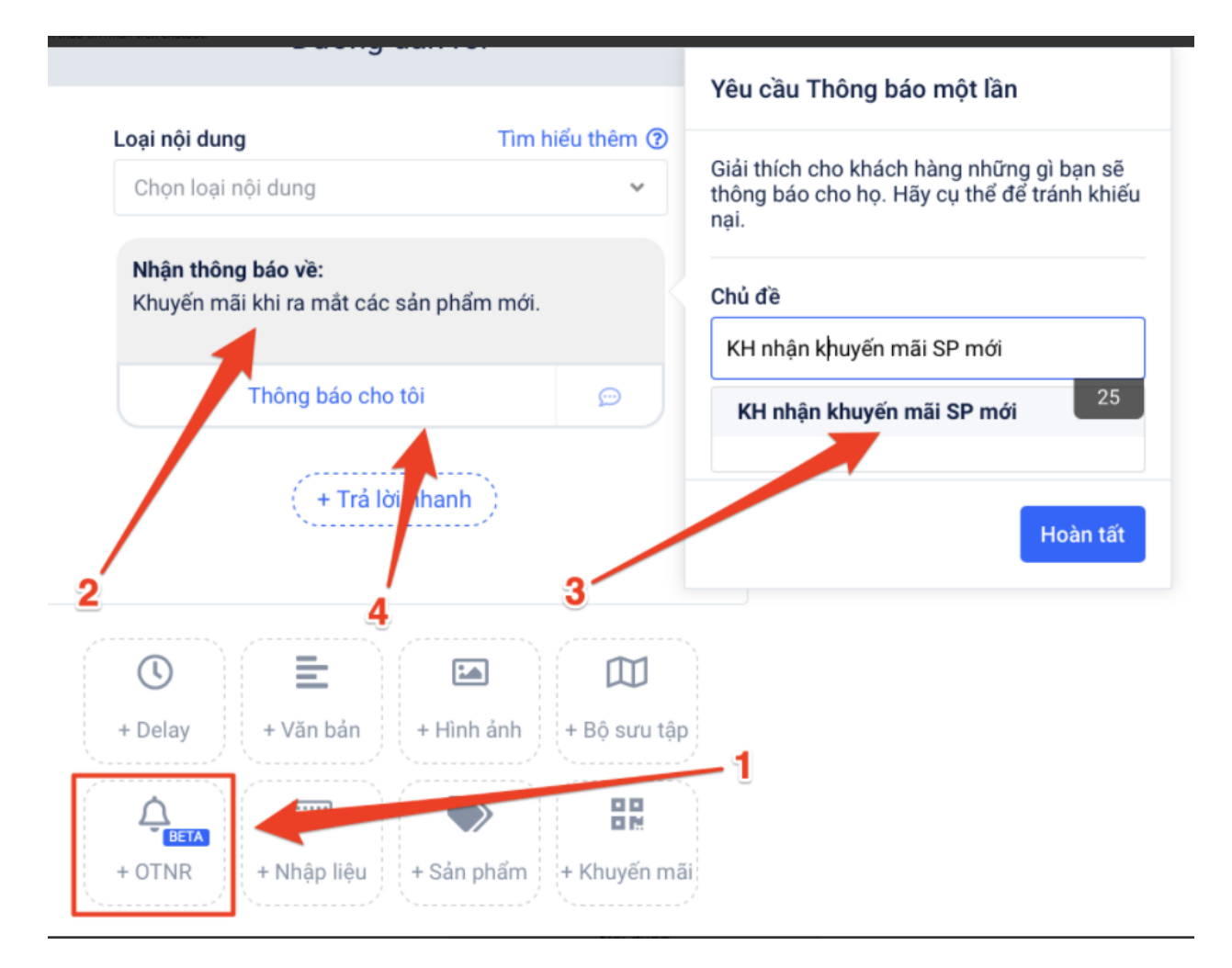

Khi khách hàng nhận được tin nhắn và bấm "Thông báo cho tôi", tức là bạn sẽ được 1 lần gửi tin cho họ về chủ đề "KH nhận khuyến mãi SP mới" trong tương lai.

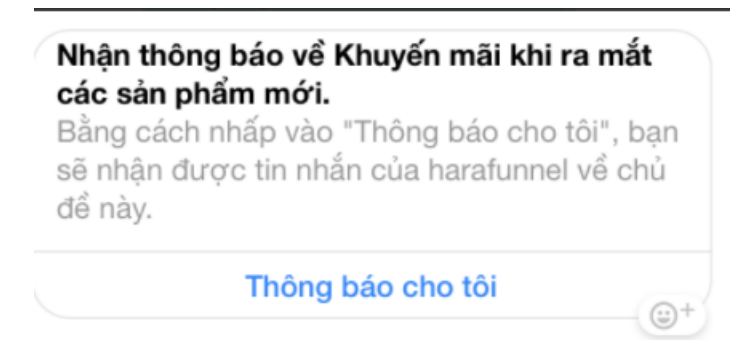

# Bước 3: Gửi đúng chủ đề OTN đến khách hàng của bạn:

Chỉ gửi tin nhắn hàng loạt cho những khách hàng đã đăng ký đúng chủ đề OTN họ muốn nhận:

- (1) Loại nội dung: Chọn loại chủ đề tin nhắn OTN.
- (2) Nội dung tin nhắn. Bạn có thể thêm bớt, nhưng lưu ý phải đúng với những gì bạn hứa với khách hàng.

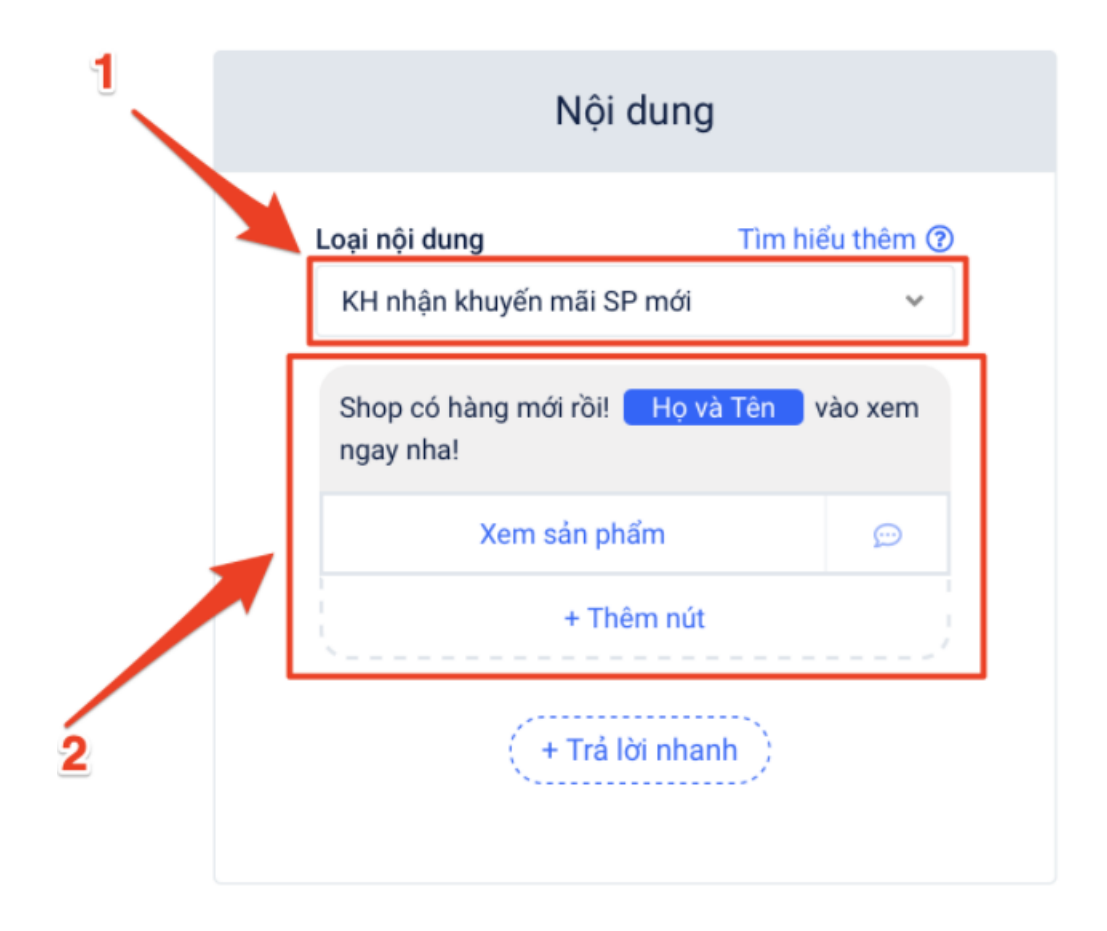

#### Những lưu ý quan trọng:

#### Đặc biệt: Không phải khách hàng cứ đăng ký 1 chủ đề OTN nào là bạn sẽ được gửi tin nhắn hàng loạt cho họ nhiều lần. Bạn chỉ được gửi 1 lần, sau đó nếu muốn gửi tiếp thì khách hàng phải đăng ký lại chủ đề đó 1 lần nữa - Và bạn phải thao tác lại bước 2 để khách hàng đăng ký lại.

Các lưu ý khác:

- Không được gây nhầm lẫn, lừa gạt, spam hoặc làm bất cứ người dùng Facebook nào ngạc nhiên (kiểu như: ủa, tôi có đăng ký nhận chủ đề này đâu mà Fanpage lại gửi cho tôi?). Đảm bảo nội dung của bạn phải rõ ràng, tuân theo tiêu chuẩn cộng đồng của Facebook.
- Đừng hứa hẹn với người dùng sẽ nhận được tiền nếu họ đăng ký nhận tin nhắn OTN.
- Các Fanpage nhận được lượng lớn phản hồi của người dùng hoặc gây nhầm lẫn, lừa dối, lừa gạt, gây hiểu lầm hoặc gây tiêu cực bất ngờ cho người dùng thì Facebook sẽ chặn tính năng này và bạn không thể dùng để gửi cho người dùng ngoài khung 24 giờ nữa.

Các thông tin tham khảo từ Facebook:

https://developers.facebook.com/docs/messenger-platform/send-messages/one-time-notification/#restrictions